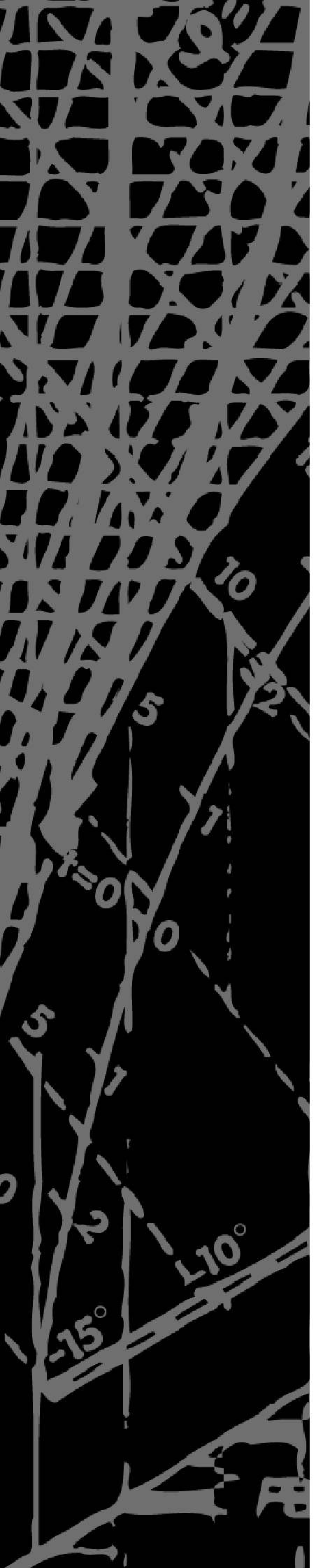

# **SIEMENS SAPHIR**

Basdokumentation Ventilationsapplikation ZON v1.0x för ACX36.xxx/ALG För- och Efterbehandling

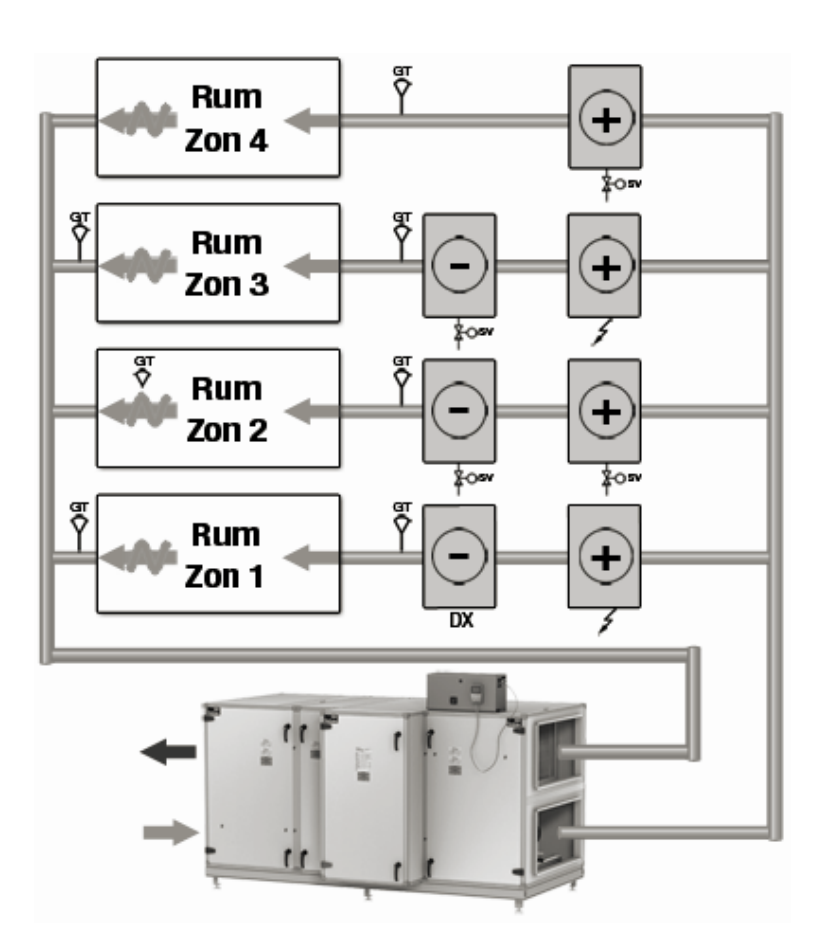

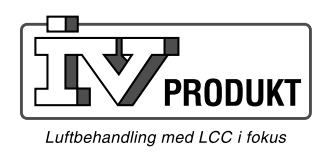

# Innehållsförteckning

| 1                                                                                                    | Översikt                                                                                                    | 5                                                                                            |
|----------------------------------------------------------------------------------------------------|----------------------------------------------------------------------------------------------------|----------------------------------------------------------------------------------------------|
| 1.1                                                                                                    | Egenskaper                                                                                                    | 5                                                                                            |
| 1.2                                                                                                    | Yttre komponenter                                                                                                    | 6                                                                                            |
| 1.3                                                                                                    | Säkerhet                                                                                                    | 7                                                                                            |
| 1.3.1                                                                                                    | Krav på personal för installation och drifttagning                                                                                                    | 7                                                                                            |
| 1.3.2                                                                                                    | Säkerhetsföreskrifter                                                                                                    | 7                                                                                            |
| 1.4                                                                                                    | Förpackning, transport och lagring                                                                                                    | 8                                                                                            |
| 1.5                                                                                                    | Underhåll och service                                                                                                    | 8                                                                                            |
| 1.6                                                                                                    | Miljöskydd och avfallshantering                                                                                                    | 8                                                                                            |
| 1.7                                                                                                    | Förkortningar                                                                                                    | 9                                                                                            |
| 2                                                                                                    | Montering, Inkoppling                                                                                                    | 10                                                                                           |
| 2.1                                                                                                    | Monteringsprocedur                                                                                                    | 10                                                                                           |
| 2.1.1                                                                                                    | Processenhet                                                                                                    | 10                                                                                           |
| 2.1.2                                                                                                    | HMI (Betjäningsenhet)                                                                                                    | 10                                                                                           |
| 2.2                                                                                                    | Inkopplingsanvisning                                                                                                    | 11                                                                                           |
| 2.2.1                                                                                                    | Anslutningsplintar                                                                                                    | 11                                                                                           |
| 2.2.2                                                                                                    | Inkopplingsanvisning                                                                                                    | 12                                                                                           |
| 2.2.3                                                                                                    | Anslutningsschema (Princip)                                                                                                    | 13                                                                                           |
| 23                                                                                                    | Hantering vid fel                                                                                                    | 14                                                                                           |
| 2.0                                                                                                    |                                                                                                    |                                                                                              |
| 3                                                                                                    | Betjäning, Handhavande                                                                                                    | 15                                                                                           |
| 3<br>3.1                                                                                                    | Betjäning ACX84.910/ALG                                                                                                    | 15                                                                                           |
| 3<br>3.1<br>3.2                                                                                                    | Betjäning, Handhavande<br>Betjäning ACX84.910/ALG<br>Menysystem                                                                                                    | 15<br>15<br>16                                                                               |
| 3<br>3.1<br>3.2<br>3.2.1                                                                                                    | Betjäning, Handhavande<br>Betjäning ACX84.910/ALG<br>Menysystem<br>Nivåer                                                                                                    | 15<br>15<br>16<br>16                                                                         |
| 3<br>3.1<br>3.2<br>3.2.1<br>3.2.2                                                                                                    | Betjäning, Handhavande<br>Betjäning ACX84.910/ALG<br>Menysystem<br>Nivåer<br>Lösenord                                                                                                    | 15<br>15<br>16<br>16<br>16                                                                   |
| 3<br>3.1<br>3.2<br>3.2.1<br>3.2.2<br>3.2.3                                                                                                    | Betjäning, Handhavande<br>Betjäning ACX84.910/ALG<br>Menysystem<br>Nivåer<br>Lösenord<br>Menyer                                                                                                    | 15<br>15<br>16<br>16<br>16<br>16                                                             |
| 3<br>3.1<br>3.2<br>3.2.1<br>3.2.2<br>3.2.3<br>3.2.4                                                                                                    | Betjäning, Handhavande<br>Betjäning ACX84.910/ALG<br>Menysystem<br>Nivåer<br>Lösenord<br>Menyer<br>Översikt menyträd                                                                                                    | 15<br>15<br>16<br>16<br>16<br>16<br>17                                                       |
| 3<br>3.1<br>3.2<br>3.2.1<br>3.2.2<br>3.2.3<br>3.2.3<br>3.2.4<br>3.2.5                                                                                                    | Betjäning, Handhavande<br>Betjäning ACX84.910/ALG<br>Menysystem<br>Nivåer<br>Lösenord<br>Menyer<br>Översikt menyträd<br>Navigera                                                                                                    | 15<br>16<br>16<br>16<br>16<br>16<br>17<br>18                                                 |
| 3<br>3.1<br>3.2<br>3.2.1<br>3.2.2<br>3.2.3<br>3.2.4<br>3.2.5<br>3.3                                                                                                    | Betjäning, Handhavande<br>Betjäning ACX84.910/ALG<br>Menysystem<br>Nivåer<br>Lösenord<br>Menyer<br>Översikt menyträd<br>Navigera<br>Start/stopp knapp (serviceomkopplare)                                                                                                    | 15<br>16<br>16<br>16<br>16<br>16<br>17<br>18<br>19                                           |
| 3<br>3.1<br>3.2<br>3.2.1<br>3.2.2<br>3.2.3<br>3.2.4<br>3.2.5<br>3.3<br>3.4                                                                                                    | Betjäning, Handhavande<br>Betjäning ACX84.910/ALG<br>Menysystem<br>Nivåer<br>Lösenord<br>Menyer<br>Översikt menyträd<br>Navigera<br>Start/stopp knapp (serviceomkopplare)<br>Larm knapp                                                                                                    | 15<br>16<br>16<br>16<br>16<br>17<br>18<br>19<br>19                                           |
| 3<br>3.1<br>3.2<br>3.2.1<br>3.2.2<br>3.2.3<br>3.2.4<br>3.2.5<br>3.3<br>3.4<br>3.5                                                                                                    | Betjäning, Handhavande<br>Betjäning ACX84.910/ALG<br>Menysystem<br>Nivåer<br>Lösenord<br>Menyer<br>Översikt menyträd<br>Navigera<br>Start/stopp knapp (serviceomkopplare)<br>Larm knapp<br>Larm hantering                                                                                                    | 15<br>16<br>16<br>16<br>16<br>17<br>17<br>18<br>19<br>19<br>20                               |
| 3<br>3.1<br>3.2<br>3.2.1<br>3.2.2<br>3.2.3<br>3.2.4<br>3.2.5<br>3.3<br>3.4<br>3.5<br>3.5.1                                                                                                    | Betjäning, Handhavande         Betjäning ACX84.910/ALG         Menysystem         Nivåer         Lösenord         Menyer         Översikt menyträd         Navigera         Start/stopp knapp (serviceomkopplare)         Larm knapp         Larmguide                                                                                                    | 15<br>16<br>16<br>16<br>16<br>17<br>17<br>19<br>19<br>20<br>20                               |
| 3<br>3.1<br>3.2<br>3.2.1<br>3.2.2<br>3.2.3<br>3.2.4<br>3.2.5<br>3.3<br>3.4<br>3.5<br>3.5.1<br>4                                                                                                    | Betjäning, Handhavande         Betjäning ACX84.910/ALG         Menysystem         Nivåer         Lösenord         Menyer         Översikt menyträd         Navigera         Start/stopp knapp (serviceomkopplare)         Larm knapp         Larmbantering         Driftsättning                                                                                                    | 15<br>16<br>16<br>16<br>16<br>16<br>17<br>19<br>19<br>19<br>19<br>19<br>20<br>22             |
| 3<br>3.1<br>3.2<br>3.2.1<br>3.2.2<br>3.2.3<br>3.2.4<br>3.2.5<br>3.3<br>3.4<br>3.5<br>3.5.1<br>4<br>4.1                                                                                                    | Betjäning, Handhavande         Betjäning ACX84.910/ALG.         Menysystem         Nivåer         Lösenord         Menyer         Översikt menyträd         Navigera         Start/stopp knapp (serviceomkopplare)         Larm knapp         Larmguide         Driftsättning         Konfiguration grundinställningar.                                                                                                    | 15<br>16<br>16<br>16<br>16<br>16<br>17<br>18<br>19<br>19<br>20<br>22<br>22                   |
| 3         3.1         3.2         3.2.1         3.2.2         3.2.3         3.2.4         3.2.5         3.3         3.4         3.5         3.5.1         4         4.1         4.1.1                           | Betjäning, Handhavande         Betjäning ACX84.910/ALG         Menysystem         Nivåer         Lösenord         Menyer         Översikt menyträd         Navigera                                                                                                    | 15<br>16<br>16<br>16<br>16<br>16<br>17<br>19<br>19<br>19<br>19<br>20<br>20<br>22             |
| 3         3.1         3.2         3.2.1         3.2.2         3.2.3         3.2.4         3.2.5         3.3         3.4         3.5         3.5.1         4         4.1         4.1.1         4.1.2             | Betjäning, Handhavande                                                                                                    | 15<br>16<br>16<br>16<br>16<br>16<br>17<br>19<br>19<br>19<br>20<br>22<br>22<br>22             |
| 3         3.1         3.2         3.2.1         3.2.2         3.2.3         3.2.4         3.2.5         3.3         3.4         3.5         3.5.1         4         4.1         4.1.1         4.1.2         4.2 | Betjäning, Handhavande         Betjäning ACX84.910/ALG         Menysystem         Nivåer         Lösenord         Menyer         Översikt menyträd         Navigera         Start/stopp knapp (serviceomkopplare)         Larmhantering         Larmguide         Driftsättning         Konfiguration grundinställningar.         Språkval samt tidsinställning         Applikationstyp         Konfiguration 1 Zon, 2 Zoner | 15<br>16<br>16<br>16<br>16<br>16<br>17<br>18<br>19<br>20<br>22<br>22<br>22<br>22<br>22<br>22 |

| 4.2.2 | Zonenhet                                              | 25 |
|-------|-------------------------------------------------------|----|
| 4.3   | Konfiguration övrigt (generellt)                      | 26 |
| 4.4   | Spara konfiguration                                   | 27 |
| 5     | Beskrivning av betjäningsnivån                        | 28 |
| 5.1   | Börvärden                                             | 28 |
| 5.1.1 | Börvärden för applikationstyp 1 Zon, 2 Zoner          | 28 |
| 5.1.2 | Övriga börvärden                                      | 31 |
| 5.2   | Driftstatus                                           | 32 |
| 5.2.1 | Drift                                                 | 32 |
| 5.2.2 | Ingångar digitala                                     | 32 |
| 5.2.3 | Ingångar mätvärden                                    | 33 |
| 5.2.4 | Utgångar digitala                                     | 33 |
| 5.2.5 | Utgångar styrsignal                                   | 33 |
| 5.2.6 | Drifttidsmätare                                       | 34 |
| 5.2.7 | Övriga värden                                         | 34 |
| 5.3   | Tidinställning                                        | 35 |
| 5.3.1 | Datum och tid                                         | 35 |
| 5.3.2 | Tidstyrprogram                                        | 35 |
| 5.3.3 | Överstyrning av tidstyrprogrammet                     | 38 |
| 5.4   | Larmhistorik                                          | 39 |
| 5.5   | Lösenord                                              | 39 |
| 5.6   | Anläggningsinformation                                | 39 |
| 6     | Beskrivning av konfigurationsnivån                    | 40 |
| 6.1   | Grundinställningar                                    | 40 |
| 6.2   | Givarinställningar                                    | 40 |
| 6.2.1 | Generella inställningar                               | 41 |
| 6.3   | Larminställningar                                     | 42 |
| 6.3.1 | Generella inställningar                               | 42 |
| 6.3.2 | Larminställningar för applikationstyp 1 Zon, 2 Zoner  | 43 |
| 6.4   | Reglerinställningar                                   | 44 |
| 6.4.1 | Regulatorer                                           | 44 |
| 6.5   | Driftinställningar                                    | 45 |
| 6.5.1 | Driftinställningar för applikationstyp 1 Zon, 2 Zoner | 45 |
| 6.6   | Övriga inställningar                                  | 46 |
| 7     | Beskrivning av systeminställningar                    | 47 |
| 7.1   | Val av språk                                          | 47 |
| 7.2   | Kommunikation                                         | 47 |
| 7.2.1 | LON konfiguration                                     | 47 |
| 7.2.2 | Modbus konfiguration                                  | 47 |
| 7.2.3 | KNX konfiguration                                     | 47 |
|       |                                                       |    |

3/62

| 7.2.4 | PPS2 konfiguration                | 48 |
|-------|-----------------------------------|----|
| 7.2.5 | Ingångar via kommunikation        | 48 |
| 7.2.6 | Kommunikationstest                | 48 |
| 7.3   | Sommar- / vintertid               | 49 |
| 7.4   | Diagnos                           | 50 |
| 7.5   | HMI Parameter                     | 51 |
| 8     | Kommunikationsmöjligheter         | 52 |
| 8.1   | KNX                               | 52 |
| 8.2   | LON                               | 52 |
| 8.3   | Modbus                            | 52 |
| 9     | Parameterlista                    | 53 |
| 9.1   | Översikt över betjäningsnivån     | 53 |
| 9.2   | Översikt över konfigurationsnivån | 56 |

# 1 Översikt

# 1.1 Egenskaper

| Generellt              | Applikationen är förberedd för att hantera flera varianter med olika funktioner beroende<br>på variant. Applikationen är även förberedd för att styras, samt skicka värden och<br>inställningar, via kommunikation. |                                                                                                    |  |  |
|------------------------|----------------------------------------------------------------------------------------------------|----------------------------------------------------------------------------------------------------|--|--|
|                        | 1 Zon                                                                                                    | För/Efterbehandling för en zon med värme och/eller kyla.<br>Möjlighet att ansluta utetemperaturgivare samt extra givare och larmer. |  |  |
|                        | 2 Zoner                                                                                                    | För/Efterbehandling för två zoner med värme och/eller kyla.                                                                         |  |  |
|                        | 1 eller 2 Zoner                                                                                                    |                                                                                                    |  |  |
| Reglerfunktioner       | <ul> <li>Tre type</li> <li>Kask</li> </ul>                                                                                                    | er av reglering<br>adreglering av rums-/tilluftstemperatur eller frånlufts-/tilluftstemperatur med                                  |  |  |
|                        | begra                                                                                                    | ansning av tillufttemperatur                                                                                                    |  |  |
|                        | - Tillun                                                                                                    | itemperaturregiering                                                                                                    |  |  |
|                        |                                                                                                    | adregiering under sommar samt konstant tillunsregiering under vinter                                                                |  |  |
|                        | <ul> <li>Val av kaskadreglering med fast eller glidande min- och maxbegränsning av<br/>tille file angeneter (differenseterenseterensetering)</li> </ul>                                                             |                                                                                                    |  |  |
|                        | tilluttemperatur (differenstemperaturregiering)                                                                                                    |                                                                                                    |  |  |
|                        | Otetemperatur kompensering av temperatur borvardet     Pärvärdefärskiutning från rumgenhet                                                                                                    |                                                                                                    |  |  |
|                        | <ul> <li>Borvard</li> <li>Inställbit</li> </ul>                                                                                                    | ara D., D., D., ollar D., radaringsfunktionar                                                                                       |  |  |
|                        |                                                                                                    | ala F-, FI-, FD- eller FID-legieningsfullkilonel                                                                                    |  |  |
|                        | <ul> <li>Kyla, ko</li> </ul>                                                                                                    | ontinuerlig, en eller tvåstegs omkoppling (DX-kyla).                                                                                |  |  |
| Styrfunktioner         | Tidstyrp                                                                                                    | program med årsprogram/kalender                                                                                                    |  |  |
|                        | <ul><li>Start/ste</li><li>Styrning</li></ul>                                                                                                    | opp av cirkulationspumpar enligt last och utetemperatur samt motionskörning<br>g av regulatorn via yttre startsignal                |  |  |
|                        | <ul> <li>Nödstoj</li> </ul>                                                                                                    | pp via kommunikation                                                                                                    |  |  |
| Övervakningsfunktioner | <ul> <li>Betjänir</li> <li>Rumser</li> <li>Tomport</li> </ul>                                                                                                    | ngsenhet (HMI) med 8 radig teckenruta med vardera 20 tecken/rad<br>nhet med temperaturgivare, börvärdes- samt driftomkopplare       |  |  |
|                        | <ul> <li>Temper</li> <li>Envoyal</li> </ul>                                                                                                    | aluigivale, avbioli och avvikelse                                                                                                   |  |  |
|                        | <ul> <li>Flysvar</li> <li>Eloktris</li> </ul>                                                                                                    | k luftvärmara, ävarlast allar ävarbattning samt flädaskontroll                                                                      |  |  |
|                        |                                                                                                    | vorlast (Dump, Kulmaskin)                                                                                                    |  |  |
|                        | Cirkulat                                                                                                    | tionspump, överlest eller återföring                                                                                                |  |  |
|                        | <ul> <li>Filterlar</li> </ul>                                                                                                    | m                                                                                                    |  |  |
|                        |                                                                                                    | mperatur (endast mätande)                                                                                                    |  |  |
|                        |                                                                                                    | mingång (valfritt larm)                                                                                                    |  |  |
|                        |                                                                                                    | ningang (vallut latti)<br>nåna (endest indikering med möllighet till frånslagsfördrölning)                                          |  |  |
|                        |                                                                                                    |                                                                                                    |  |  |

• Kommunikation med överordnat system

# 1.2 Yttre komponenter

Alla yttre komponenter som inkopplas måste vara anpassade till regulatorns in- och utgångar.

Yttre komponenter

- Passiva temperaturgivare med LG-Ni1000 motstånd
- Ställdon för 0-10VDC
- Larmkontakter, Normalt öppna eller Normalt slutna
- Transformator 24VAC
- Rumsenhet med temperaturgivare, börvärdesomställare och val av fläkthastighet. Siemens QAA88.3 (Inkoppling via PPS2 bus)

temperaturgivare för att mäta rumstemperaturen samt en börvärdesomställare +-3K

för att förskjuta temperatur. Vid larm i Saphiren blinkar aktuell temperatur i displayen.

1

QAA88.3

Rumsenheten kopplas in via en PPS2 bus (2-tråd) och har en inbyggd

Via den inbyggda displayen kan man se:

- aktuell rumstemperatur
- aktuell börvärdesföskjutning

# 1.3 Säkerhet

Användning med övriga komponenter

All utrustning som kopplas till systemet måste vara CE-märkt och uppfylla maskinsäkerhetsdirektiven.

### 1.3.1 Krav på personal för installation och drifttagning

Installation och drifttagning av ACX36.xxx/ALG får endast utföras av kvalificerad personal som har relevant teknisk kompetens och är väl insatt i alla säkerhets- och installationsföreskrifter.

### 1.3.2 Säkerhetsföreskrifter

Följande säkerhetsföreskrifter hänför sig inte enbart till ACX36.xxx/ALG utan även till regulatorns omgivning (t.ex. apparatskåp) och den fastighetstekniska anläggningen.

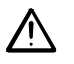

Beakta alla säkerhetshänvisningar och följ motsvarande allmängiltiga säkerhetsföreskrifter för att hindra person- och sakskador.

- Säkerhetsanordningar får inte avlägsnas, överbryggas eller tas ur drift.
- Apparater och systemkomponenter får endast användas i ett tekniskt felfritt tillstånd. Fel som kan påverka säkerheten måste omedelbart åtgärdas.
- Beakta erforderliga skyddsföreskrifter mot för höga beröringsspänningar.
- Anläggningen får inte vara i drift om standardskyddsanordningar är ur funktion eller deras inverkan är påverkad på annat sätt.
- All hantering som påverkar föreskriven frånskiljning av skyddsklenspänningen (AC 24 V) skall undvikas.
- Frånkoppla matningsspänningen före öppning av apparatskåpet. Arbeta aldrig när utrustningen är spänningsförande!
- Undvik elektromagnetiska och övriga störspänningar på signal- och anslutningsledningar.
- Montering och installation av system- och anläggningskomponenter får endast ske enligt motsvarande monterings- och användningsföreskrifter.
- Följande utrustning måste skyddas mot statisk uppladdning: elektronikkomponenter, öppna kretskort, fritt tillgängliga anslutningskontakter och apparatdelar som är förbundna med den inre kopplingen.

Beakta i detta sammanhang även nödvändiga skyddsåtgärder såsom jordning, potentialutjämning, ledande underlag (undvik högisolerande material) osv.

# 1.4 Förpackning, transport och lagring

Erforderlig förpackning av systemet för lagring och transport är beroende av de mekaniska förhållandena och klimatförhållandena.

FörpackningAnvänd originalförpackningen från Siemens respektive från leverantören när<br/>mekaniska förhållanden och klimatförhållanden inverkar på transportsträckan.

**Transport** Vid transport under mycket svåra förhållanden skall en specialförpackning användas.

LagringOm utrustningen inte omedelbart skall installeras, förvara den i ett väl ventilerat<br/>utrymme, skyddat mot höga temperaturer, fukt, damm och metallpariklar.

• För lagring och transport gäller alltid de gränsvärden som anges i datablad CE2Q3226.

Kontakta din leverantör eller Siemens om några oklarheter föreligger.

• Skador som uppstår genom felaktig förpackning, lagring och transport ligger inte på Siemens ansvar.

# 1.5 Underhåll och service

RengöringAllt som erfordras för underhållet av ACX36.xxx/ALG är en regelbunden rengöring.Systemdelar som är anordnade inom apparatskåpet avlägsnas enklast från damm och<br/>smuts i samband med föreskrivna underhållskontroller.

Fel

Diagnostik, åtgärdande av fel och återstart får endast genomföras av auktoriserad personal. Detta gäller även för arbeten inom apparatskåpet (t.ex. kontrollarbeten, byte av säkringar).

Vid obehöriga ingrepp kan Siemens inte åtaga sig några garantier. Ansvaret för uppkomna skador på systemet och följdskador ligger på den som vållat skadan.

# 1.6 Miljöskydd och avfallshantering

MiljöskyddProcessenhet ACX36.xxx/ALG har ingen negativ påverkan på miljön.AvfallshanteringApparaten innehåller elektriska och elektroniska komponenter och får inte avfalls-<br/>hanteras tillsammans med hushållssopor.

Aktuell lokal lagstiftning skall alltid beaktas!

# 1.7 Förkortningar

| DIL-omkopplare    | Flera små omkopplare sammanbyggda till en               |
|-------------------|---------------------------------------------------------|
|                   | komponent.                                              |
| E <sub>S</sub>    | Slutpunkt sommarkompensering                            |
| E <sub>W</sub>    | Slutpunkt vinterkompensering                            |
| F <sub>S</sub>    | Startpunkt sommarkompensering                           |
| FU                | Frekvensomformare                                       |
| F <sub>W</sub>    | Startpunkt vinterkompensering                           |
| HMI               | Human Machine Interface (betjäningsenhet)               |
| KP                | Förstärkningsfaktor (P-verkan)                          |
| LCD               | Indikering med flytande kristaller                      |
| LED               | Lysdiod                                                 |
| MEU               | Omkoppling till max.ekonomi                             |
| NC                | Normally Closed (brytande kontakt)                      |
| NO                | Normally Open (slutande kontakt)                        |
| SA                | Kopplingsavstånd                                        |
| SD                | Kopplingsdifferens                                      |
| S <sub>s</sub>    | Storlek sommarkompensering vid slutpunkt Es             |
| Sw                | Storlek vinterkompensering vid slutpunkt E <sub>w</sub> |
| T <sub>A</sub>    | Utetemperatur                                           |
| TD                | Deriveringstid (D-tid)                                  |
| TN                | Integreringstid (I-tid)                                 |
| T <sub>R</sub>    | Rums- eller frånlufttemperatur                          |
| t                 | Tid                                                     |
| t <sub>Pmin</sub> | Min.gångtid cirkulationspump                            |
| w <sub>c</sub>    | Börvärde kyla                                           |
| w <sub>R</sub>    | Börvärde rums- eller frånlufttemperatur                 |
| w <sub>w</sub>    | Börvärde frysvakt (larmgräns)                           |
| Wz                | Börvärde tillufttemperatur                              |
| Y                 | Kontinuerlig styrsignal                                 |
| Δp                | Tryckdifferens                                          |
| $\Delta W$        | Börvärdesförskjutning                                   |
| G                 | Matningsspänning AC24V, systempotential                 |
| G0                | Matningsspänning, systemnoll                            |
| Μ                 | Mätnoll                                                 |
| В                 | Mätsignal                                               |
| Z                 | Mätsignal, multifunktionsingång                         |

# 2 Montering, Inkoppling

# 2.1 Monteringsprocedur

# 2.1.1 Processenhet

ACX36.xxx/ALG är avsedd för installation i apparatskåp och monteras på DIN-skena.

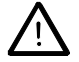

Om spänningar högre än AC 29 V (t.ex. AC 240 V) av misstag ansluts till lågspänningsplintarna leder detta till att hela apparaten förstörs.

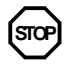

Den elektriska anslutningen skall ske i följande ordningsföljd: Anslut först all periferiutrustning och sedan matningsspänningen.

# 2.1.2 HMI (Betjäningsenhet)

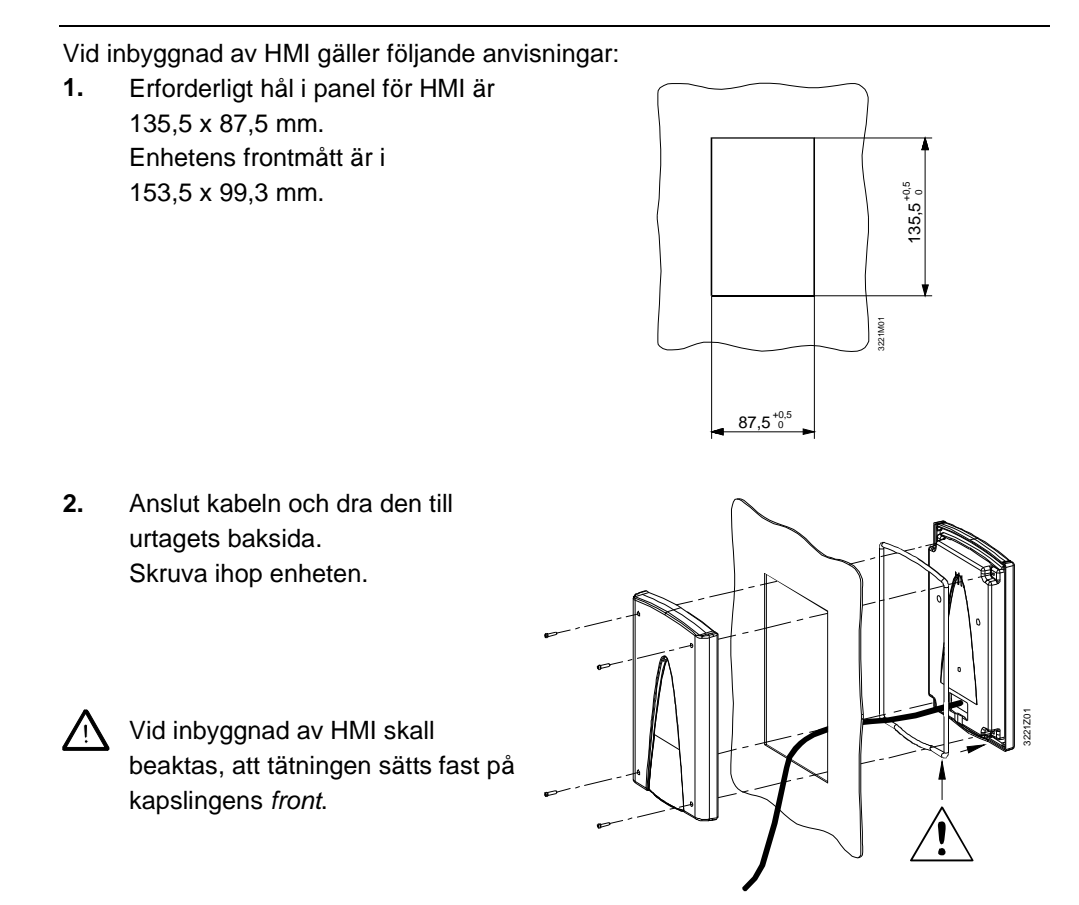

Anmärkning

Tekniska data avseende HMI finns i datablad CE1Q3221sv.

10/62

# 2.2 Inkopplingsanvisning

### 2.2.1 Anslutningsplintar

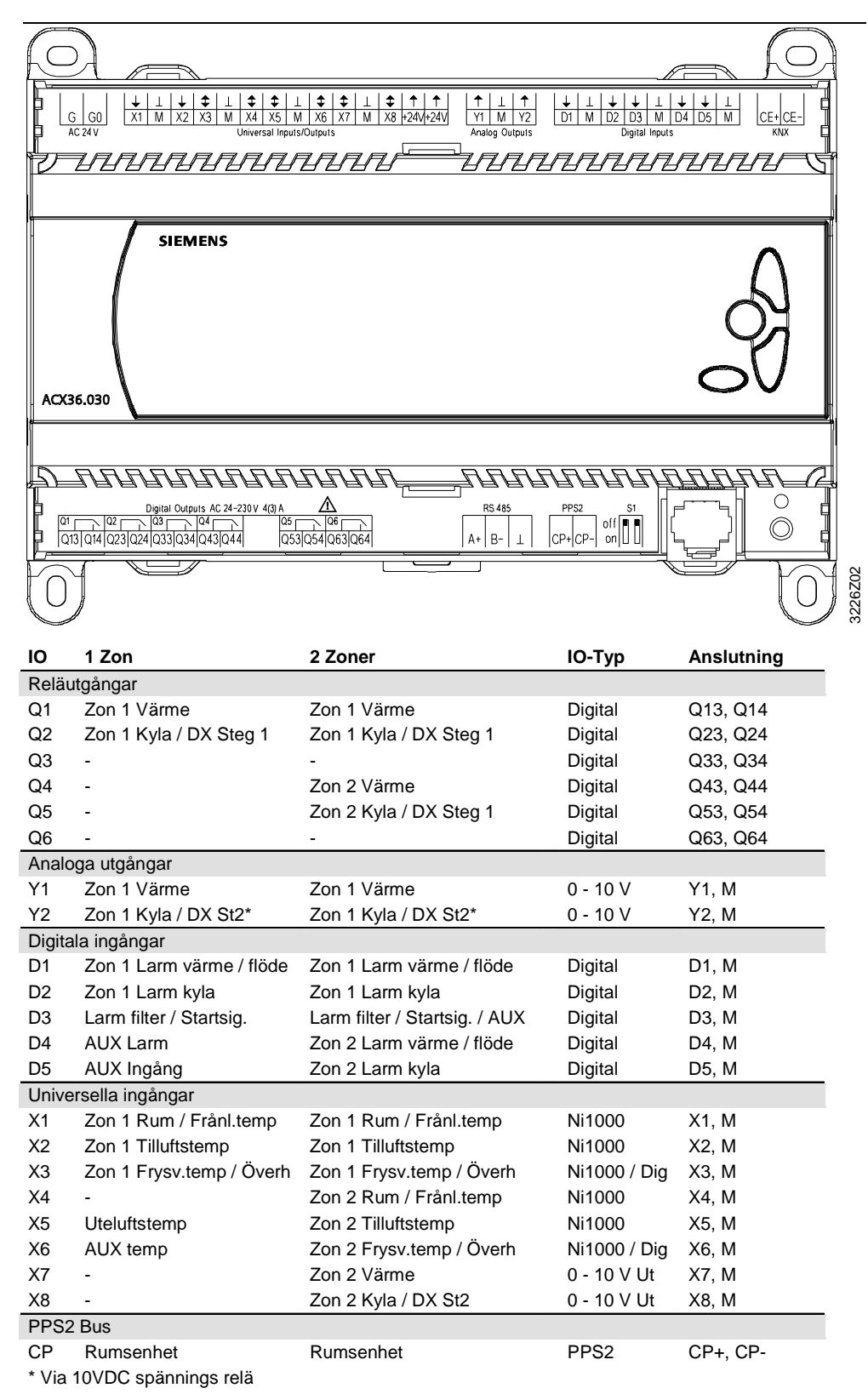

För att koppla in yttre komponenter på processenheten så måste dessa anvisningar följas.

#### **Matning Saphir**

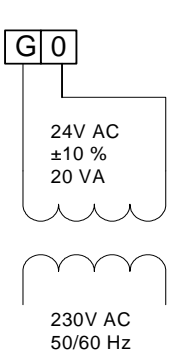

#### Digitala Ingångar

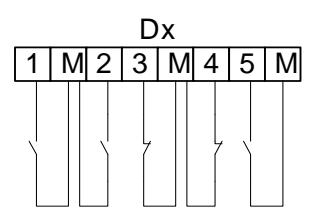

Snabba ingångar MAX 50 Hz

Digitala Utgångar

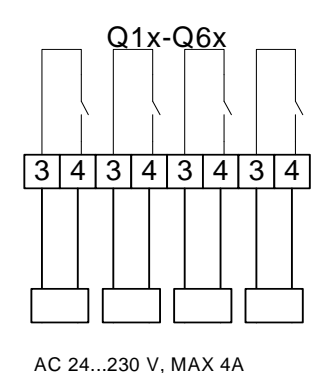

Analoga Utgångar

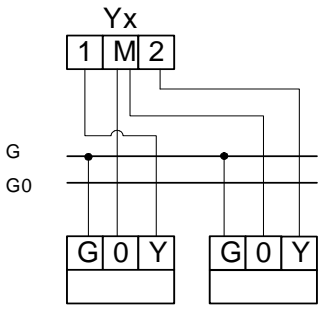

0-10 V DC

Universella Ingångar

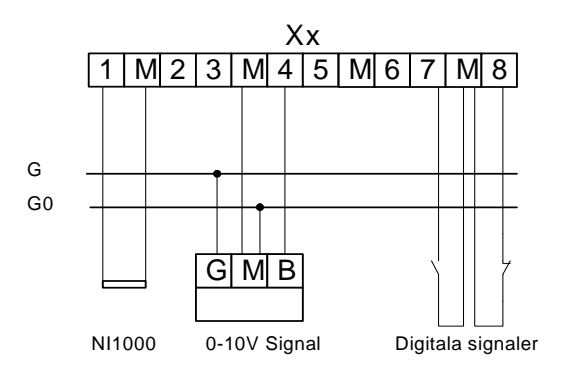

# 2.2.3 Anslutningsschema (Princip)

Principschema för inkoppling av yttre komponenter.

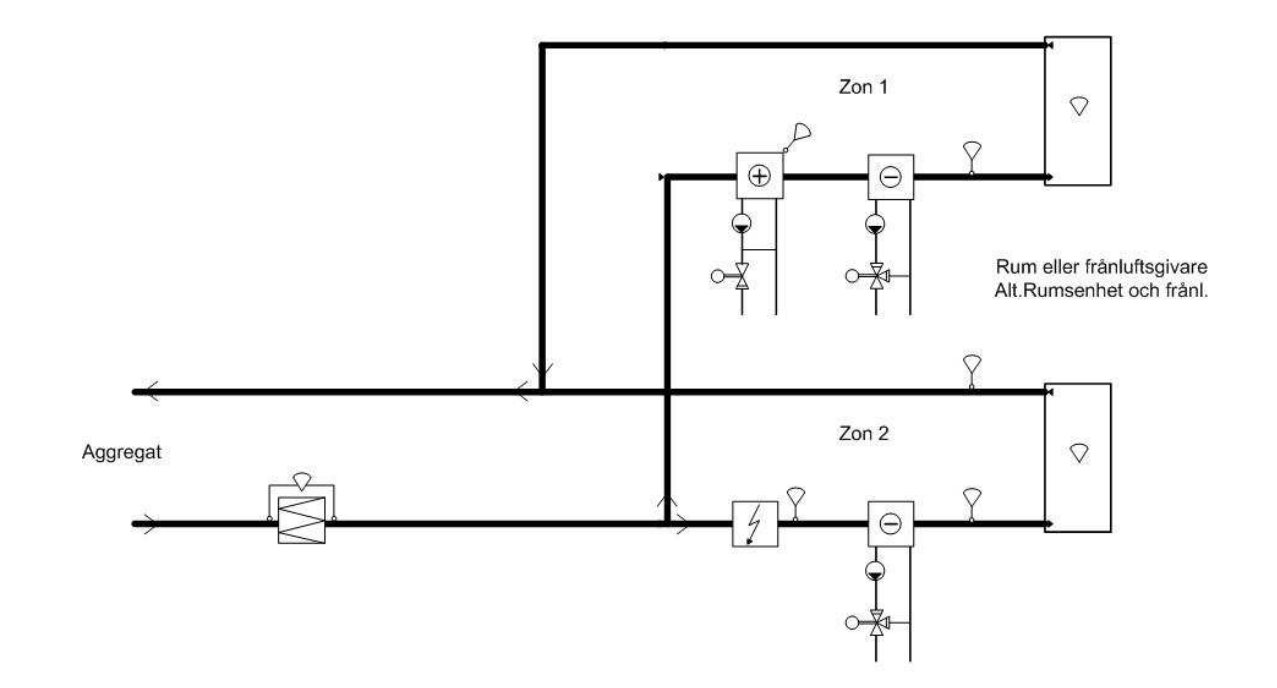

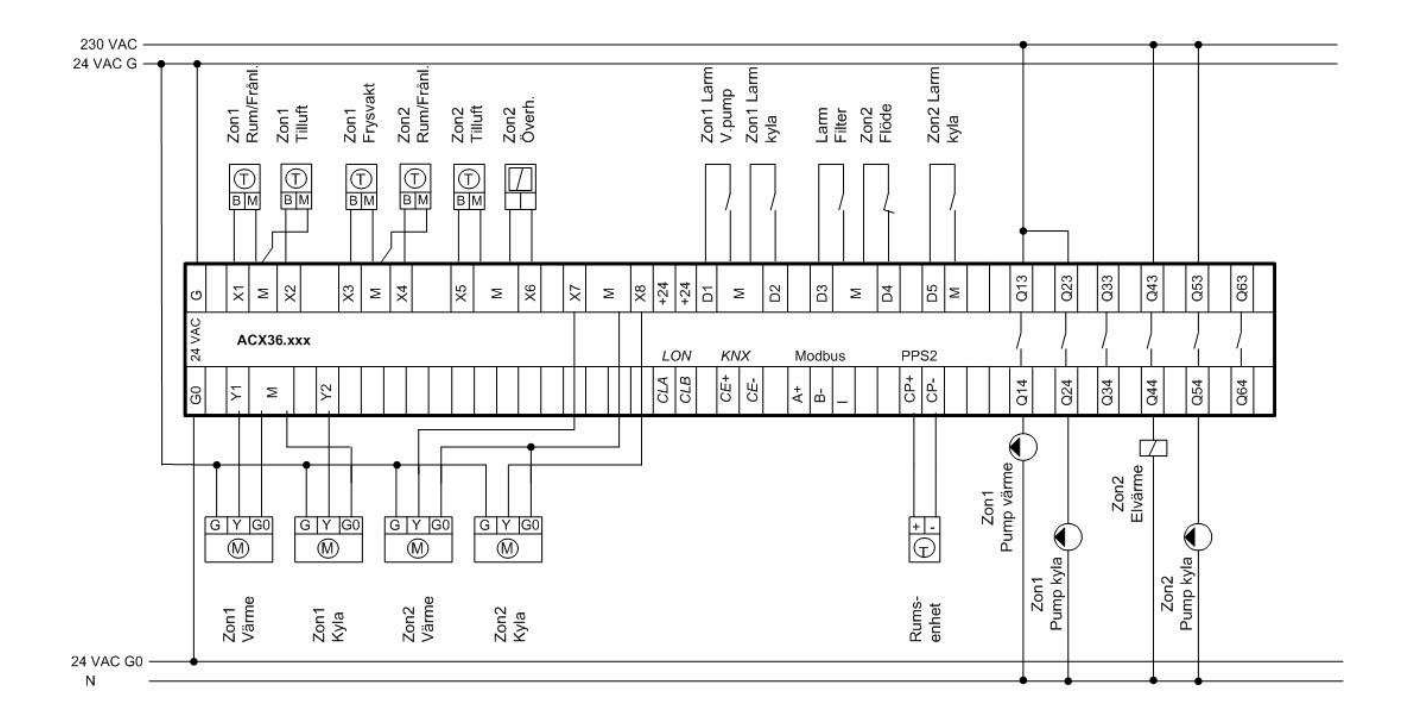

# 2.3 Hantering vid fel

Vid fel på ACX36.xxx/ALG skall följande kontroller utföras:

- Strömförsörjning 24 V AC
- Korrekt anslutning av plintarna
- Korrekt anslutning av periferienheterna
- Feldiagnostik med hjälp av LED-lamporna på enhetens front

Om felet inte kan åtgärdas med dessa åtgärder skall apparaten bytas ut och returneras (via leverantören) till fabriken.

Anmärkning Se även kapitel 3, Larmguiden för beskrivning av larmmeddelanden och övriga fel.

Detaljerad information, bl.a. avseende installation och uppbyggnad av ACX36.xxx/ALG, finns i basdokumentation SICLIMAT<sup>®</sup> SAPHIR (CE2P3226en).

# 3 Betjäning, Handhavande

# 3.1 Betjäning ACX84.910/ALG

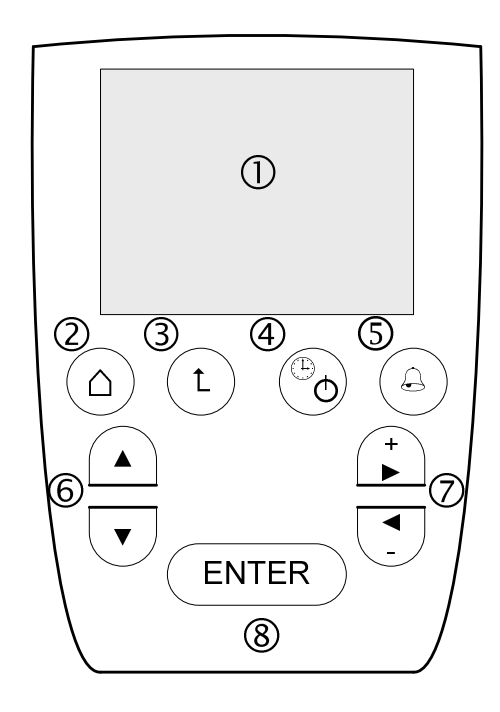

#### Förklaring

|   | Betjäningselement                     | Funktion                                                                                    |
|---|---------------------------------------|---------------------------------------------------------------------------------------------|
| 1 | LCD-teckenruta<br>8 rader / 20 tecken | Visning av värden och inställningar                                                         |
| 2 | Startmeny-knapp<br>(F1)               | Hoppar tillbaka till startsidan, oavsett meny                                               |
| 3 | Returknapp<br>(F2)                    | Hoppar en meny tillbaka / Avbryter en inmatning                                             |
| 4 | Start/Stopp knapp<br>(F3)             | Växlar mellan automatik/frånläge<br>Grön indikering vid drift                               |
| 5 | Larmknapp<br>(F4)                     | Visning av larmlista och kvittering av larm<br>Röd indikering vid larm                      |
| 6 | Radvalsknappar                        | Navigering i menyn och mellan parametrar                                                    |
| 7 | Inställningsknappar                   | Inställning av värde (+ / -) samt horisontell flyttning av markören på aktuell rad          |
| 8 | ENTER-knapp                           | Väljer värde som skall ändras samt bekräftar ändring<br>(inställning) av värden och menyval |

# 3.2 Menysystem

### 3.2.1 Nivåer

|                                           | <ul> <li>Dataåtkomsten är hierarkiskt uppdelad på tre nivåer:</li> <li>Betjäningsnivå (nivå 0)</li> <li>Konfigurationsnivå (nivå 1)</li> <li>Systemparameternivå (nivå 3)</li> </ul>                                                                                                    |  |
|-------------------------------------------|----------------------------------------------------------------------------------------------------|--|
| Betjäningsnivå                            | På betjäningsnivån kan slutanvändaren avläsa samt ändra aktuella anläggningsvärden, tillstånd, börvärden samt tidprogram utan att behöva ange lösenord.                                                                                                    |  |
| Konfigurationsnivå<br>Systemparameternivå | Genom att mata in godkänt lösenord får man tillgång till konfigurationsnivån och<br>därmed kan man avläsa och ändra alla värden som är tillgängliga på både konfigura-<br>tionsnivån och betjäningsnivån. Samma gäller för systemparameternivån.                                                                                  |  |
|                                           | Parameternamnen är beteckningar som beskriver resp. parameter och som oftast består av sammansatta förkortningar.                                                                                                    |  |
|                                           | Exempel. Akt.bv.värme Aktuellt börvärde för värme                                                                                                    |  |
|                                           | Efter parameternamnen följer värden som kan läsas och ändras.                                                                                                    |  |
|                                           | 3.2.2 Lösenord                                                                                                    |  |
|                                           | Lösenordsfunktionen skyddar mot dataåtkomst och består av fyra siffror och kan ändras efter behov.                                                                                                    |  |
| Fördefinierat lösenord                    | Fördefinierat lösenord för att komma åt konfigurationsnivån (nivå 1) är: <u>1000</u><br>Fördefinierat lösenord för att komma åt systemparameternivån (nivå 3) är: <u>2000</u>                                                                                                    |  |
| Användardefinierad<br>lösenord            | Efter inmatat lösenord kan man ändra/lägga till lösenord genom att välja "Ändra<br>Lösenord" under funktionsraden "Lösenord". Nivå 2 och 4 bör användas för<br>användardefinierade lösenord för att det fördefinierade lösenordet ska finnas kvar.<br>Kodordnivån under nivån som använts för tillträde till systemet kan ändras. |  |
| $\bigwedge$                               | Om det fabriksinställda lösenordet ändras är det fördefinierade lösenordet borta. För att<br>återställa krävs ett högre lösenord. Kontakta leverantören.                                                                                                    |  |

#### 3.2.3 Menyer

I parameteröversiktsdelen såsom i beskrivningsdelen ger en gråmarkerad rad information om de valda menyer som leder från startsidan till parameternamn eller inställningsrader.

Anmärkning

Beroende på typ av konfiguration används inte vissa parametrar/menyer och därmed visas de inte i HMI. De parametrar/menyer som listas och beskrivs i denna basdokumentation behåller dock sin ordningsföljd. Vissa parametrar har även olika val beroende på konfiguration.

# 3.2.4 Översikt menyträd

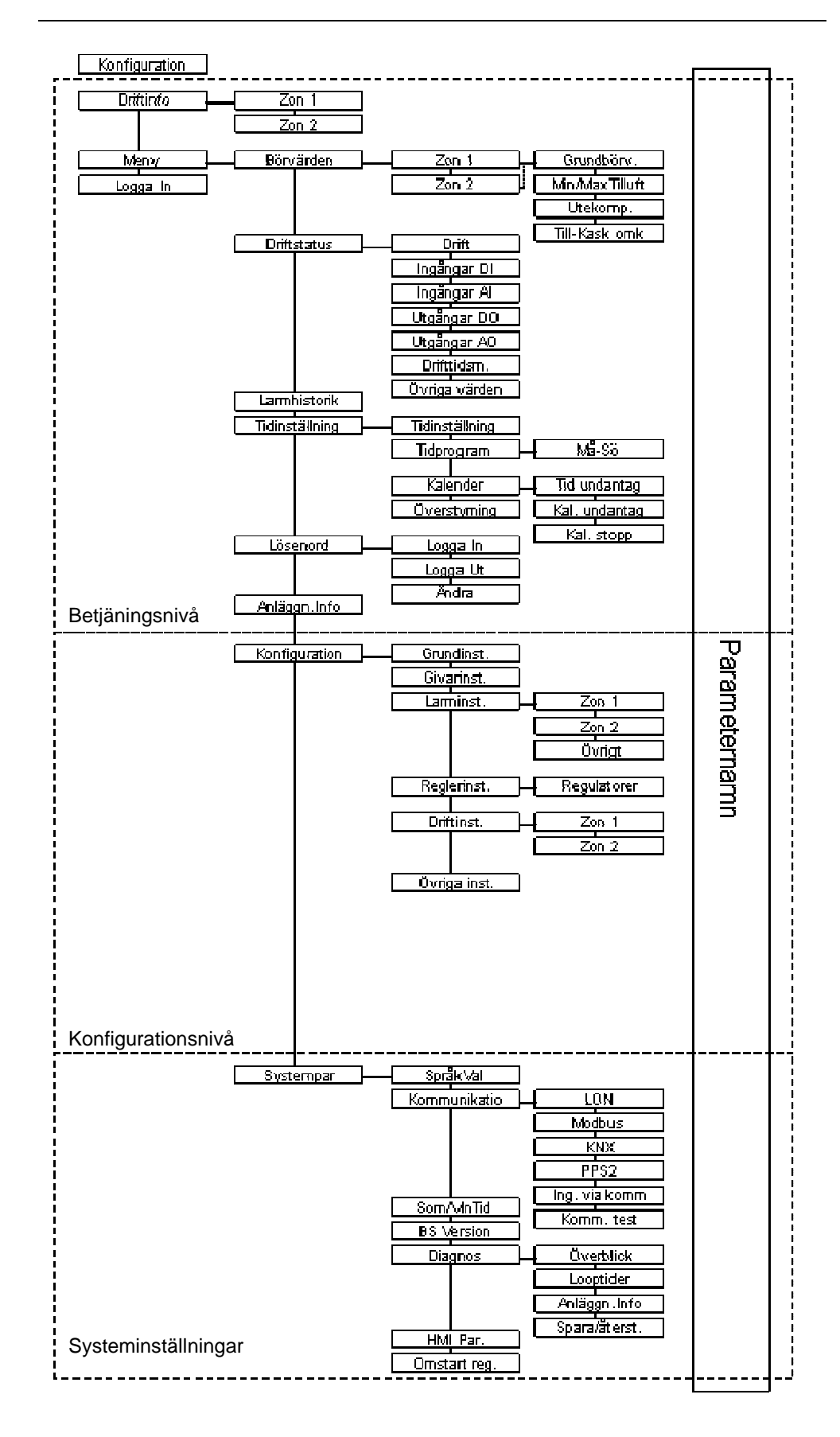

### 3.2.5 Navigera

1 4 ENTER (8)

Navigering och inställning av parametrar sker på samma sätt i alla menyer och för alla nivåer.

Navigera genom att placera markören på en rad med *radvalsknapparna*  $\overline{\bigcirc}$  (6). Valet bekräftas därefter med  $\overline{(enter)}$  (8).

Markera ett värde med (ENTER) (8) och ändra värdet med *inställningsknapparna* (7). Bekräfta sedan valet med (ENTER) (8).

Inställningsknapparna (7) används även för att flytta horisontellt mellan olika parametrar.

Ett värde med svart markör:

Visar värden som är ändringsbara.

- Ett blinkande värde med en svart streckmarkör:
  - Visar markörens position. Värdet kan ändras <u>efter</u> bekräftelse med (ENTER) (8).
    - Värdet kan då ändras med hjälp av inställningsknapparna  $\overline{\bigcirc}$  (7).
  - Bekräfta med ENTER (8).
  - Ett värde utan streckmarkör:
  - Värdet kan endast läsas.
- Flytta markören horisontellt (i sidled);

Använd *inställningsknapparna* <sup>(₹)</sup> (7). + = till höger / - = till vänster

Med returknappen <sup>(t)</sup> hoppar man en meny uppåt, alternativt avbryter en inmatning. Med Startmeny-knappen <sup>(D)</sup> hoppar man tillbaka till startsidan.

Exempel

Inmata lösenord och inställning av aktuellt datum och tid.

- Flytta med radvalsknapparna (6) till "Logga In" och bekräfta med Enter (8). För betjäningsnivån erfordras ingen inloggning.
- 2. Tryck Enter (8) en gång till, så att den första siffran visas (0).

Ange första siffran för koden med *inställningsknapparna* (7) och bekräfta med *Enter* (8).

Ange de återstående tre siffrorna på samma sätt.

När den sista siffran bekräftas med Enter återgår markören till första raden på startsidan. Detta gäller även vid inmatning av ett ogiltigt kodord.

3. Flytta med radvalsknapparna (6) till "Meny" och bekräfta med Enter (8).

**\_\_\_\_** 

Driftinformation Meny Logga In

Logga In 0\*\*\* Börvärden Driftstatus Larmhistorik Tidinställning

15.09.2008 15:09:21 Tidprogram Kalender Överstyrning Välj med *radvalsknapparna* (6) motsvarande meny(er) och bekräfta med *Enter* (8) för att gå vidare i menyträdet och visa parameternamnen. Ex för inställning av aktuellt datum och tid väljs "Tidinställning".

Namnet på den senast valda menyn visas inom parentes med asterisker (\*xyz\*) på den översta raden.

 Välj en parameter med *radvalsknapparna* (6) och markera med Enter (8), ändra sen värdet med *inställningsknapparna* (7) och bekräfta sen med *Enter* (8) igen.

Om värdet består av flera delar som i exemplet här, kommer du med *inställningsknapparna* (7) till värdets nästa del. Ändra värdet enligt ovan och bekräfta detta.

# 3.3 Start/stopp knapp (serviceomkopplare)

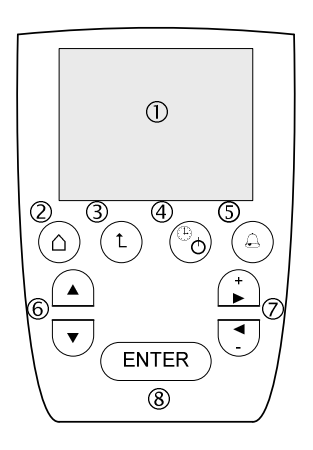

Vid tryck på *Start/Stopp knapp* (4) kan systemet stoppas.

Vid ny tryckning på <sup>(b)</sup> återgår systemet till auto dvs systemet startar om tidstyrprogrammet eller yttre startsignal är aktiverad.

Denna funktion används EJ för variant/typ 1 Zon och 2 Zoner.

Drift av systemet indikeras med en grön lysdiod, slocknar vid stopp.

# 3.4 Larm knapp

För att enkelt kunna få en översikt över de aktiva larmen finns en larmlista som visar de inneståenden larmen (max 15st). Nytt larm indikeras genom en blinkande röd lysdiod.

Tillträde till larmlistan sker via att trycka på *larmknappen* (E) (5) en gång. Bläddra i listan med *radvalsknapparna* (6). Ytterligare en knapptryckning kvitterar alla larm och gör att den röda dioden intar ett fast sken. För att återställa larmet efter att ett larm åtgärdats så trycks larmknappen ytterligare en gång, varvid lysdioden slocknar. Om larm kvarstår fortsätter den röda lysdioden att lysa med fast sken.

Gå ur larmlistan med Startmeny-knappen (() (2) eller returknappen

<sup>′</sup> (3).

# 3.5 Larmhantering

| Generellt  | Vid larm eller felaktig betjäning av HMI blinkar en lysdiod intill larmknappen på HMI-<br>panelen. Se stycket ovan för information hur man ser larmlistan och återställer larm<br>samt även larmguiden nedan. Larmer kan fördröjas induviduellt samt konfigureras att |                                                                                                    |  |
|------------|----------------------------------------------------------------------------------------------------|----------------------------------------------------------------------------------------------------|--|
|            | vara antingen A, B eller C larm där A har hö                                                                                                    | bgst prioritet och C har lägst.                                                                             |  |
| Skillnader | Följande skillnader finns mellan de båda lar                                                                                                    | mtyperna:                                                                                                   |  |
|            | Prioritet A                                                                                                    | Prioritet B                                                                                                 |  |
|            | <ul> <li>Anläggningen urkopplas</li> </ul>                                                                                                    | Endast larmindikering                                                                                       |  |
|            | <ul> <li>Skall kvitteras manuellt. Därefter<br/>inkopplas anläggningen igen.</li> </ul>                                                                                                    | Skall kvitteras manuellt.                                                                                   |  |
|            | 3.5.1 Larmguide                                                                                                    |                                                                                                    |  |
| Generellt  | Använd larmknappen för att se larmlistan sa<br>återfinns möjliga larmmeddelanden samt fö<br>beskriver även vad som kan vara fel vid larr                                                                                                    | amt kvittera och återställa larm. Nedan<br>rslag på åtgärder/orsaker. Larmguiden<br>n som inte borde larma. |  |

- Läs av larmet på handterminalen.
- Kontrollera inkopplingen på plint.
- Kontrollera den komponent varifrån larmet kommer.
- Kontrollera inkopplingen på komponenten.
- Kontrollera kontaktfunktionen hos de digitala larmen i regulatorn, jämför med ritning och komponent.
- Kontrollera parameterinställningen.

#### Larmguide

| Larm                    | Orsak                               | Åtgärd                                                   |
|-------------------------|-------------------------------------|----------------------------------------------------------|
| Temperaturgivarfel      | Givare är inte ansluten.            | Kontrollera givarens anslutning mot elschemat.           |
| (Tilluft, Rum/Frånluft, | Givaren är ansluten på fel plats.   | Kontrollera givarens anslutning mot elschemat.           |
| Ute, Frysvakt,          | Avbrott i mätkretsen.               | Kontrollera om det är avbrott i givarkabeln.             |
| Multifunktion)          | Kortslutning i mätkretsen.          | Kontrollera om det är kortslutning i givarkabeln.        |
|                         | Fel typ av givare ansluten.         | Kontrollera att givaren är av typen LG-Ni1000.           |
| Larm frysvakt           | För låg vattentemperatur.           | Kontrollera att varmvatten finns fram till enheten.      |
|                         |                                     | Kontrollera att cirkulationspumpen är i drift.           |
|                         |                                     | Kontrollera att värmeventilen har signal och fungerar.   |
|                         |                                     | Kontrollera att värmebatteriet är helt och inte läcker.  |
|                         | Larm från extern frysvakt.          | Kontrollera frysvakten, vid behov återställ.             |
|                         | Fel kontaktfunktion larmingång.     | Ingången är konfigurerad NC, konfigurera som NO.         |
| Larm pump/elbatteri     | Pumpen står still.                  | Kontrollera säkringar, vid behov återställ. Kontrollera  |
|                         |                                     | att motionsdrift är inställd så att inte pumpen fastnar. |
|                         | Elbatteriet är inte rätt anslutet.  | Kontrollera elbatteriets inkoppling mot elschemat.       |
|                         | Fel kontaktfunktion larmingång.     | Ingången är konfigurerad NC, konfigurera som NO.         |
| Larm kyla               | Pump/Kylmaskin står still.          | Kontrollera säkringar, vid behov återställ.              |
|                         | Fel kontaktfunktion larmingång.     | Ingången är konfigurerad NC, konfigurera som NO.         |
| Larm filtervakt         | Filtren är smutsiga.                | Byt filter.                                              |
|                         | Filtervakten är felaktigt ansluten. | Kontrollera filtervaktens inkoppling mot elschemat och   |
|                         |                                     | kontrollera tryckanslutningarna och larmgränsen.         |
|                         | Fel kontaktfunktion larmingång.     | Ingången är konfigurerad NC, konfigurera som NO.         |

| Larm               | Orsak                           | Åtgärd                                                      |
|--------------------|---------------------------------|-------------------------------------------------------------|
| Larm flödesvakt    | Fläktarna står stilla.          | Kontrollera säkringarna, vid behov återställ.               |
|                    | Drivremmen är av.               | Kontrollera drivremmen till motorerna.                      |
|                    | Tryckslangarna felaktigt        | Kontrollera att alla anslutningar sitter fast, samt att det |
|                    | inkopplade.                     | inte är några veck på slangarna.                            |
|                    |                                 | Kontrollera att slangarna är anslutna till rätt uttag.      |
|                    | Fel kontaktfunktion larmingång. | Ingången är konfigurerad NC, konfigurera som NO.            |
| Larm drifttid      | Komponentens drifttid har       | Nollställ drifttidsräknaren alternativt höj larmgränsen     |
|                    | överskridit inställd larmgräns. | för drifttiden.                                             |
| Larm rumsenhet     | Rumsenheten är inte ansluten.   | Kontrollera anslutningen.                                   |
| Larm "Error! No in | Inställning av tidkanaler måste | Mata in tidkanalerna i kronologisk ordning.                 |
| sequence occurred, | utföras i kronologisk ordning   |                                                             |
| while writing to   |                                 |                                                             |
| datapoint"         |                                 |                                                             |

# 4 Driftsättning

|                 | -                                                                                                    |
|-----------------|----------------------------------------------------------------------------------------------------|
| Generellt       | Applikationen måste konfigureras innan systemet kan startas. Efter konfigurationen är det möjligt att göra mera utförliga inställningar för den aktuella konfigurationen.                                                                                                    |
|                 | 4.1 Konfiguration grundinställningar                                                                                                    |
| Driftsättning   | En driftsättningsguide finns på startsidan i handterminalen om konfiguration ej är<br>färdigställd. Guiden innehåller inställningar för Språkval, tidsinställning, reglerfunktion,<br>typ av värme och kyla samt val av larm- och givaringångar. Det finns även möjlighet att<br>återställa systemet vid en eventuell uppdatering via menyn "Spara/Återställ inst.". |
|                 | Guiden består av flera sidor där man nederst på sidan kan välja att fortsätta till nästa<br>sida.                                                                                                    |
|                 | Beroende på typ av applikation visas inte alla inställningsalternativ.                                                                                                    |
|                 | Alla inställningar går även att ändra efter konfigurationen.                                                                                                    |
| Beskrivning     | <b>4.1.1 Språkval samt tidsinställning</b><br>Om driftsättningsguiden visas så finns möjlighet att ändra språk direkt på första sidan.                                                                                                    |
|                 |                                                                                                    |
|                 | 4.1.2 Applikationstyp                                                                                                    |
| Beskrivning     | Applikationen är förberedd för att hantera flera varianter med olika funktioner beroende<br>på variant. Applikationen är även förberedd för att styras, samt skicka värden och<br>inställningar, via kommunikation.                                                                                                    |
| Applikationstyp | <u>1 Zon</u><br>För/Efterbehandling för en zon med värme och/eller kyla. Möjlighet att ansluta<br>utetemperaturgivare samt extra givare och larmer.                                                                                                    |
|                 | För/Efterbehandling för två zoner med värme och/eller kyla.                                                                                                    |
|                 | För att komma tillbaka till denna sida måste man trycka <i>Returknappen</i> två gånger i<br>snabb följd.                                                                                                    |
|                 | Varje applikationstyp beskrivs i separat avsnitt. Fortsätt med avsnitt för vald                                                                                                    |

applikationstyp.

22/62

# 4.2 Konfiguration 1 Zon, 2 Zoner

| Generellt   | Inställningar vid val av applikationstyp 1 Zon eller 2 Zoner.<br>Vid val av 2 Zoner finns de flesta av följande inställningar separat för respektive zon.                                                                                                    |  |  |
|-------------|----------------------------------------------------------------------------------------------------|--|--|
|             | 4.2.1 Inställningar för Zon 1 och Zon 2                                                                                                    |  |  |
|             | Följande inställningar gäller för respektive Zon.                                                                                                    |  |  |
|             | Värme och kyla                                                                                                    |  |  |
| Beskrivning | Konfiguration för olika typer av värme och kylsekvenser.                                                                                                    |  |  |
| Parameter   | Val av värmesekvens                                                                                                    |  |  |
|             | Typ av luftvärmare och eventuell frysvakt som används.                                                                                                    |  |  |
| Funktioner  | <ul> <li>Ingen värmefunktion</li> <li>Vatten (Extern frysvakt)</li> <li>Frysvaktsfunktion avaktiveras och ingången för frysvaktsgivare ställs om till en digital larmingång från en extern frysvakt. Extern frysvakt måste Ej anslutas.</li> <li>Pumpfunktion aktiveras (se nedan).</li> <li>Vatten frysvakt</li> <li>Frysvaktsfunktion aktiveras och ingången för frysvaktsgivare ställs om till givaringång.</li> <li>Pumpfunktion aktiveras (se nedan).</li> <li>Pumpfunktion aktiveras (se nedan).</li> <li>Pumpen startar vid något av följande villkor: Ventilen öppnar, utetemperatur understiger 12°C eller vid motionsdrift.</li> <li>Elbatteri</li> <li>Digital utgång går till vid utsignal till elbatteri. Ingången för larm ställs om till en ingång för flödesvakt. Signal från en flödesvakten måste erhållas för att kunna styra ut signal (Kan ev byglas). Ingången för frysvaktsgivare ställs om till en digital larmingång från överhettningsskydd.</li> </ul> |  |  |
| Parameter   | Val av kylsekvens                                                                                                    |  |  |
|             | Typ av kyla som används.                                                                                                    |  |  |
| Funktioner  | IngenIngen kylfunktionVattenDigital utgång får pumpfunktion som startar när ventil öppnar eller vid motionsdrift.DX-1StegDigital utgång får On/Off funktion och motionsdrift blockeras. Analog utgång arbetar<br>samtidigt mellan 0-10VDX-2StegDigital utgång och analog utgång får On/Off funktion OBS! Spänningsrelä krävs för<br>analog utgång.                                                                                                    |  |  |

# Temperaturreglering (Reglertyp)

| Beskrivning | Anpassning för olika typer av reglering. Det gäller val av huvudgivare som kan vara<br>rumsgivare/rumsenhet, frånluftsgivare eller tilluftsgivare.<br>Vid val av rum-/frånluftsreglering aktiveras även ingången för denna, dock kan man<br>senare välja att använda en rumsenhet istället för en rumsgivare.                                                                                                    |  |  |  |  |
|-------------|----------------------------------------------------------------------------------------------------|--|--|--|--|
|             | <ul> <li>Fem olika reglerprinciper kan valjas:</li> <li>Konstant tilluftsreglering.</li> </ul>                                                                                                    |  |  |  |  |
|             | <ul> <li>Rumsreglering med begränsning av tilluftstemperaturen (Kaskadreglering)</li> <li>Frånluftssreglering med begränsning av tilluftstemperaturen (Kaskadreglering)</li> <li>Klimatanpassad Tillufts-Rumsreglering. Kaskadreglering på sommaren samt<br/>konstant tilluftsreglering på vintern. (Kaskad+Tilluftsreglering)</li> <li>Klimatanpassad Tillufts-Frånluftsreglering. Kaskadreglering på sommaren<br/>samt konstant tilluftsreglering på vintern. (Kaskad+Tilluftsreglering)</li> </ul> |  |  |  |  |
| Funktioner  | Reglertyp 1 – Tilluftsreglering                                                                                                    |  |  |  |  |
|             | Vid ren tillufttemperaturreglering upprätthålls tillufttemperaturen på en konstant nivå.                                                                                                    |  |  |  |  |
|             | Reglertyp 2 – Kaskadreglering                                                                                                    |  |  |  |  |
|             | Vid regleringsprincip 2 upprätthålls rumstemperaturen på en konstant nivå. Regler-<br>loopen för rummet/frånluften genererar börvärdet till reglerloopen för tilluften.<br>Tilluftstemperaturregulatorn reglerar sedan utsignalerna till de aktuella värme/kyl-<br>sekvenserna.                                                                                                    |  |  |  |  |
|             | Begränsningen av tillufttemperaturen (Min temperatur och Max temperatur) garanterar<br>att tillufttemperaturen upprätthålls inom inställt område. Begränsningen kan väljas med<br>fast eller glidande temperaturbegränsning (differenstemperaturreglering).                                                                                                    |  |  |  |  |
|             | Reglerfunktion 3 – Kaskad+Tilluftsreglering                                                                                                    |  |  |  |  |
|             | Vid val av "Tilluft-Rum/Frånluft" regleras temperaturen med en kaskadregulator på sommaren och endast en tilluftsregulator på vintern. Kan väljas med fast eller glidande temperaturbegränsning (differenstemperaturreglering) vid aktiverad kaskadreglering.                                                                                                    |  |  |  |  |
|             |                                                                                                    |  |  |  |  |

### Rumsenhet

#### Beskrivning

Val om en rumsenhet är ansluten till den aktuella zonen. Endast en rumsenhet kan anslutas och därmed kan denna endast väljas för en av zonerna. Vid aktivering så används rumsenhetens temperatur istället för en normal rumsgivare samt aktiveras även börvärdesförskjutning för den aktuella zonen.

### Zon AUX ingång

| Beskrivning | Val av funktion för AUX ingång. Zon 1 och Zon 2 kan dock inte ha olika inställningar då<br>det är samma fysiska ingång. Zon 2 kan därför endast välja startsignal vilken kan styra<br>någon eller båda av zonerna.<br>Vid val av applikationstyp för 2 zoner kan dessutom val för AUX ingång samt AUX larm<br>väljas, dessa har ingen koppling till den aktuella zonen utan är helt fristående, se nedan<br>för mer information. |                    |  |  |  |
|-------------|----------------------------------------------------------------------------------------------------|--------------------|--|--|--|
| Indelning   | Funktionsöversikt                                                                                                    | för respektive zon |  |  |  |
| -           | Zon 1                                                                                                    | Zon 2              |  |  |  |
|             | Ingen                                                                                                    | Ingen              |  |  |  |
|             | Startsignal                                                                                                    | Startsignal        |  |  |  |
|             | Filtervakt                                                                                                    | -                  |  |  |  |
|             | AUX ingång                                                                                                    | -                  |  |  |  |
|             | AUX larm                                                                                                    | -                  |  |  |  |
|             |                                                                                                    |                    |  |  |  |
| Funktioner  | Ingen                                                                                                    |                    |  |  |  |
|             | Ingen funktion                                                                                                    |                    |  |  |  |
|             | <u>Startsignal</u>                                                                                                    |                    |  |  |  |
|             | Via en yttre signal kan zonen överstyras till komfortdrift. Endast de zoner som har detta                                                                                                    |                    |  |  |  |
|             | val överstyrs.                                                                                                    |                    |  |  |  |
|             | Filtervakt                                                                                                    |                    |  |  |  |
|             | Aktiverar larm för filterövervakning.                                                                                                    |                    |  |  |  |
|             |                                                                                                    |                    |  |  |  |

AUX ingång

Endast indikering med möjlighet till frånslagsfördröjning (AUX timer).

#### AUX larm

Aktiverar larm för generell användning. Denna kan även ställas som A-larm för att stoppa systemet.

#### 4.2.2 Zonenhet

Beskrivning

Upp till två enheter med zoner kan anslutas till IV produkt LB20 applikation. Denna parameter måste sättas till "2" om det är enhet nummer två.

# 4.3 Konfiguration övrigt (generellt)

| Generellt   | Inställningar för generella funktioner.<br>Beroende på typ av applikation finns inte alla funktioner. |                                                    |                                 |                              |                              |                |  |
|-------------|----------------------------------------------------------------------------------------------------|----------------------------------------------------|---------------------------------|------------------------------|------------------------------|----------------|--|
| Indelning   | Funktionsöversikt för                                                                                 | Funktionsöversikt för respektive applikationstyp   |                                 |                              |                              |                |  |
| 5           | Funktion                                                                                              | 1 Zon                                              | 2 Zoner                         |                              |                              | ]              |  |
|             | Tidstyprogram                                                                                         | Х                                                  | Х                               |                              |                              |                |  |
|             | Utegivare                                                                                             | Х                                                  | Х                               |                              |                              |                |  |
|             | AUX givare                                                                                            | Х                                                  | -                               |                              |                              |                |  |
|             | AUX ingång                                                                                            | Х                                                  | -                               |                              |                              |                |  |
|             | AUX larm                                                                                              | Х                                                  | -                               |                              |                              |                |  |
|             | Serviceomk. HMI                                                                                       | -                                                  | -                               |                              |                              | -              |  |
| Beskrivning | <b>Tidstyrprogram</b><br>Aktiverar/Avaktiverar<br>tidstyrprogrammet är<br>kommunikation (BMS          | det interna tid<br>avaktiverat fir<br>).           | styrprogram                     | met. Även<br>t till att styr | om det inter<br>a manuellt e | na<br>Iler via |  |
|             | Utegivare                                                                                             | Utegivare                                          |                                 |                              |                              |                |  |
| Beskrivning | Aktiverar/Avaktiverar<br>Vissa funktioner kräve<br>Generella AUX i                                    | utegivare san<br>er att utegivar<br><b>ngångar</b> | nt val för ute<br>e är aktivera | temperatur<br>d.             | <sup>.</sup> via kommur      | nikation.      |  |
| Beskrivning | Aktiverar/Avaktiverar de generella AUX ingångar som kan användas till valfria yttre komponenter.      |                                                    |                                 |                              |                              |                |  |
| Parametrar  | AUX givare                                                                                            |                                                    |                                 |                              |                              |                |  |
|             | Ingång för temperaturgivare.                                                                          |                                                    |                                 |                              |                              |                |  |
|             | AUX ingång                                                                                            |                                                    |                                 |                              |                              |                |  |
|             | Endast indikering med möjlighet till frånslagsfördröjning (AUX timer).                                |                                                    |                                 |                              |                              |                |  |
|             | AUX larm                                                                                              |                                                    |                                 |                              |                              |                |  |
|             | Aktiverar larm för generell användning. Denna kan även ställas som A-larm för att stoppa systemet.    |                                                    |                                 |                              |                              |                |  |
|             | HMI Start-stopp                                                                                       | (Serviceo                                          | mkoppla                         | re)                          |                              |                |  |
| Beskrivning | Aktiverar/Avaktiverar                                                                                 | start/stopp kn                                     | appen på Hl                     | MI.                          |                              |                |  |

# 4.4 Spara konfiguration

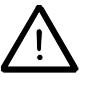

Parametern "Konfiguration" måste sättas till "Klar", regulatorn startas då om automatiskt och alla inställningar sparas som Fabriksinställningar.

Efter igångkörning och inställning av andra värden kan även dessa sparas som Igångkörningsinställningar. Båda dessa sparningar kan sedan återskapas vid behov.

Anmärkning

Driftsättnings guiden försvinner från startsidan efter omstart.

# 5 Beskrivning av betjäningsnivån

Vissa parametrar kräver inloggning på nivå 1 för att ändras. Endast aktiva värden och menyer visas, beroende på konfiguration.

# 5.1 Börvärden

| Generellt   | Visning och inställning av börvärden för att erhålla rätt funktion. Varje applikationstyp beskrivs i separat avsnitt.                                                                                                    |  |  |  |
|-------------|----------------------------------------------------------------------------------------------------|--|--|--|
|             | 5.1.1 Börvärden för applikationstyp 1 Zon, 2 Zoner                                                                                                    |  |  |  |
|             | Meny / Börvärden / Zon X                                                                                                    |  |  |  |
| Beskrivning | Inställningar vid val av applikationstyp 1 Zon eller 2 Zoner.<br>Vid val av 2 Zoner finns följande inställningar separat för respektive zon.                                                                                                    |  |  |  |
|             | Börvärden gäller för aktuell huvudgivare, beroende på aktuell reglertyp och<br>huvudgivare. Aktuellt börvärde för kyla samt inställning av dödzon för kyla visas även<br>om kyla inte är vald men har då ingen funktion.                                                                                                    |  |  |  |
| Parametrar  | <ul> <li>Reglertyp (Visar aktuell huvudgivare)<br/>Kan växlas vid val av Kaskad/Tilluftsreglering samt vid fel på huvudgivare då<br/>tilluftsreglering tillämpas automatiskt</li> <li>Aktuella börvärden för värme, kyla</li> <li>Aktuellt ärvärde för huvudgivaren</li> </ul>                                                                                                    |  |  |  |
|             | Grundbörvärden                                                                                                    |  |  |  |
|             | Meny / Börvärden / Zon X / Grundbörvärden                                                                                                    |  |  |  |
| Beskrivning | Visning och inställning av grundbörvärden.                                                                                                    |  |  |  |
| Parametrar  | <ul> <li>Inställning av grundbörvärde värme vid ekonomidrift</li> <li>Inställning av grundbörvärde värme vid komfortdrift</li> <li>Inställning av dödzon kyla vid komfortdrift</li> <li>Inställning av dödzon kyla vid ekonomidrift</li> </ul>                                                                                                    |  |  |  |
|             | Min/Max tilluftstemp vid kaskadreglering                                                                                                    |  |  |  |
|             | Meny / Börvärden / Zon X / Min/Max Tilluftstemp                                                                                                    |  |  |  |
| Beskrivning | Visning och inställning av Min och Max temperatur för tilluftsgivaren.<br>Menyn visas endast om kaskadreglering är vald.                                                                                                    |  |  |  |
| Parametrar  | <ul> <li>Typ av min-/maxbegränsning för tilluftstemperaturen (se nedan)</li> <li>Aktuella börvärden värme och kyla för tilluftsgivaren</li> <li>Aktuellt ärvärde tilluft</li> <li>Max tilluftsbörvärde</li> <li>Min tilluftsbörvärde</li> <li>Delta maxbegränsning vid glidande begränsning (Värmediff)</li> <li>Delta minbegränsning vid glidande begränsning (Kyldiff)</li> </ul> |  |  |  |

#### Typ av min/maxbegränsning

#### Beskrivning

Vid de flesta reglerfallen används fast begränsning men när deplacerad ventilation med så kallade lågimpulsdon används erfordras en annan temperaturreglering än vid vanlig ventilation. Då används en kaskadreglering med glidande tilluftsbegränsning (differenstemperaturreglering), istället för fasta begränsningstemperaturer för tilluften.

Beroende på den aktuella rumstemperaturen beräknas tilluftstemperaturens glidande gränser varvid tilluftstemperaturen får glida maximalt inom min- respektive maxbegränsningens uträknade värden.

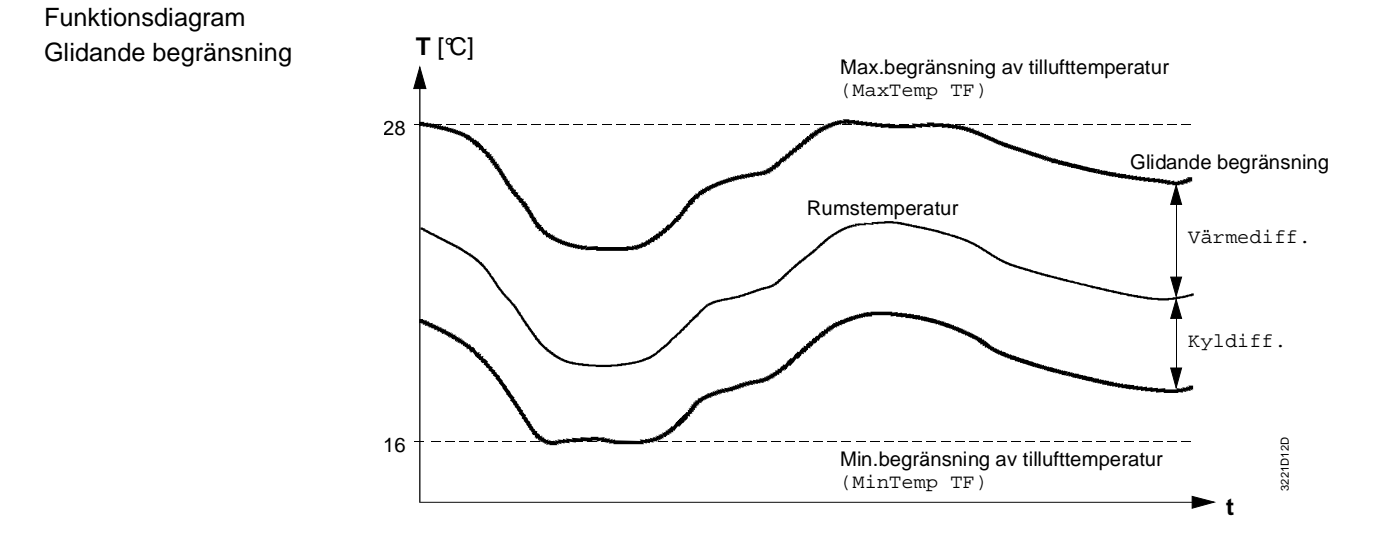

#### Parametrar

#### Min/Maxbegr

Parameter för val av fast eller glidande begränsning (differenstemperaturreglering).

#### Delta Maxbegränsning

Inmatning av maxdifferensen mellan tillufts- och rumstemperatur för den övre begränsningen vid glidande begränsning.

#### Delta Minbegränsning

Inmatning av maxdifferensen mellan tillufts- och rumstemperatur för den undre begränsningen vid glidande begränsning.

### Utekompensering (Sommar/Vinterkompensering)

#### Meny / Börvärden / Zon X / Utekompensering

#### Beskrivning

Utekompenseringen används för automatisk förskjuta temperatur grundbörvärdet som en funktion av utetemperaturen.

#### Funktionsdiagram

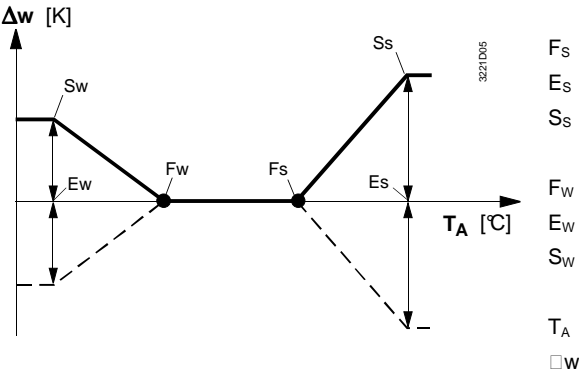

#### Förklaring

- Startpunkt för sommarkompensering
- Slutpunkt för sommarkompensering
  - Delta (total förskjutning) i K vid slutpunkt ES

Startpunkt för vinterkompensering Slutpunkt för vinterkompensering Delta (total förskjutning) i K vid slutpunkt EW

- Utetemperatur
- Börvärdesändring

Allmänna villkor

- Vid Delta skilt från 0.0 aktiveras sommar-/vinterkompensering
- Utetemperaturgivare ansluten

#### Parametrar

#### Startpunkt sommarkompensering

Starttemperatur vid F<sub>s</sub> vid vilken grundbörvärdet börjar förskjutas (proportionellt mot den stigande utetemperaturen).

#### Stopp-punkt sommarkompensering

Sluttemperatur vid Es vid vilken grundbörvärdet har förskjutits max (i relation till den totala förskjutningen delta).

#### Delta sommarkompensering

Max.förskjutning av grundbörvärdet (total förskjutning).

#### Startpunkt vinterkompensering

Starttemperatur vid F<sub>w</sub> vid vilken grundbörvärdet börjar förskjutas (proportionellt mot den sjunkande utetemperaturen).

#### Stopp-punkt vinterkompensering

Sluttemperatur vid E<sub>w</sub> vid vilken grundbörvärdet har förskjutits max (i relation till den totala förskjutningen delta).

#### Delta vinterkompensering

Max.förskjutning av grundbörvärdet (total förskjutning).

# Tilluft-Kaskad växling

|             | Meny / Börvärden / Zon X / Tilluft-Kaskad omk.                                                                                                    |  |  |  |  |
|-------------|----------------------------------------------------------------------------------------------------|--|--|--|--|
| Beskrivning | Vid val av Reglertyp Tiiluft-Rum eller Tilluft-Frånluft (Kaskadreglering och                                                                                                    |  |  |  |  |
|             | tilluftsreglering) kommer reglertyperna att skifta beroende av utetemperatur.                                                                                                    |  |  |  |  |
|             | För att undvika pendlande mellan de olika reglertyperna så måste även en inställbar tid<br>löpa ut innan växling sker.                                                                                                    |  |  |  |  |
|             | Vid kaskadreglering används oftast ett högre börvärde än vid tilluftsreglering, man kan<br>därför förskjuta det inställda grundbörvärdet för kaskadregulatorn när regleringen skiftar<br>till tilluftsreglering för att inte behöva ställa om börvärdet manuellt. |  |  |  |  |
| Anmärkning  | För att uppnå bästa resultat bör utegivaren placeras på fasaden och inte i                                                                                                    |  |  |  |  |
|             | uteluftskanalen då givaren kan värmas upp då aggregatet är avstängt.                                                                                                    |  |  |  |  |
| Parametrar  | Tilluftkompensering                                                                                                    |  |  |  |  |
|             | När reglertypen skiftas till tilluftsreglering kompenseras tilluftsbörvärdet med inställt                                                                                                    |  |  |  |  |
|             | värde från grundbörvärdet.                                                                                                    |  |  |  |  |
|             | Växling utetemperatur                                                                                                    |  |  |  |  |
|             | När utetemperaturen understiger inställt värde så skiftar reglertypen till tilluftsreglering efter inställd tid                                                                                                    |  |  |  |  |
|             |                                                                                                    |  |  |  |  |
|             | Växling tidsfördröjning                                                                                                    |  |  |  |  |
|             | När utetemperaturen understiger inställt värde så skiftar reglertypen till tilluftsreglering efter inställd tid.                                                                                                    |  |  |  |  |
|             |                                                                                                    |  |  |  |  |

# 5.1.2 Övriga börvärden

Meny / Börvärden / Inställning av generella börvärden.

Beskrivning

# 5.2 Driftstatus

Generellt

Indikeringar för drift, in- och utgångar samt individuell manövrering av utgångar.

Även ingångar kan väljas att överstyras via manuell inmatning eller via kommunikation. För detta krävs ett högre lösenord, kontakta leverantören.

För att manuellt hand-/överstyra in- och utgångar navigerar man till den aktuella raden och trycker "Enter", därefter får man möjlighet till att sätta objektet till hand respektive överstyrning.

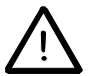

Det finns ingen indikering som visar att något har hand-/överstyrts.

Beskrivning

Driftstatus för de objekt som är valda för respektive applikationstyp. Vid val av 2 Zoner separeras objekten med en rubrik för Zon 1 respektive Zon 2.

#### 5.2.1 Drift

Meny / Driftstatus / DriftBeskrivningVisar aktuellt driftläge samt möjlighet till att manuellt styra enheten till önskat driftläge.

Parametrar

#### Driftomkopplare

Med driftomkopplaren kan enheten styras till önskat läge. Vid "Auto" styrs enheten enligt tidkanal. Driftomkopplare överstyr tidkanal och yttre startsignal men larm har alltid högre prioritet.

#### 5.2.2 Ingångar digitala

Beskrivning

Objekt

# Meny / Driftstatus / Ingångar digitala

Indikering av aktuell status på digitala ingångar. Indikeringen visar endast om kontakten är sluten, oberoende av inställningar för kontaktfunktion och larminställningar.

#### Applikationstyp 1 Zon, 2 Zoner

- Larm värme
- Larm överhettning
- Larm kyla
- Larm filter
- Flödesvakt
- Startsignal

### 5.2.3 Ingångar mätvärden

|             | Meny / Driftstatus / Ingångar mätvärden                                                                                                    |  |  |  |
|-------------|----------------------------------------------------------------------------------------------------|--|--|--|
| Beskrivning | Indikerar det aktuella ärvärdet för mätvärden.                                                                                                    |  |  |  |
| Objekt      | <ul> <li>Applikationstyp 1 Zon, 2 Zoner</li> <li>Utetemperatur (gemensam)</li> <li>Rumstemperatur</li> <li>Frånluftstemperatur</li> <li>Tilluftstemperatur</li> <li>Frysvaktstemperatur</li> </ul> 5.2.4 Utgångar digitala                   |  |  |  |
|             |                                                                                                    |  |  |  |
|             | Many / Driftstatus / Hadangar digitala                                                                                                    |  |  |  |
| Beskrivning | Meny / Driftstatus / Utgångar digitala                                                                                                    |  |  |  |
| Beskrivning | <b>Meny / Driftstatus / Utgångar digitala</b><br>Indikerar och manövrerar digitala utgångar.                                                                                                    |  |  |  |
| Beskrivning | <b>Meny / Driftstatus / Utgångar digitala</b><br>Indikerar och manövrerar digitala utgångar.<br>Manövrering/överstyrning av utgångarna kan ske först efter inloggning, utgången sätts<br>då först i handläge och sen väljs läge på utgången. |  |  |  |

# 5.2.5 Utgångar styrsignal

 Meny / Driftstatus / Utgångar styrsignal

 Beskrivning
 Indikerar och manövrerar styrutgångar.

 Manövrering/överstyrning av utgångarna kan ske först efter inloggning, utgången sätts då först i handläge och sen väljs läge på utgången.

 Objekt
 Applikationstyp 1 Zon, 2 Zoner

 Styrsignal värme

 Styrsignal kyla

# 5.2.6 Drifttidsmätare

|             | Meny / Driftstatus / Drifttidsmätare                                                                                                    |  |  |  |  |
|-------------|----------------------------------------------------------------------------------------------------|--|--|--|--|
| Beskrivning | Indikerar summan av utgångars drifttimmar fr.o.m. regulatorns idrifttagning eller senaste återställning av mätare.                             |  |  |  |  |
|             | För att kallibrera en avvikelse, sätta larmgräns och klass samt återställa räknaren navigerar man till den aktuella raden och trycker "Enter". |  |  |  |  |
| Objekt      | Applikationstyp 1 Zon, 2 Zoner                                                                                                    |  |  |  |  |
| •           | - Manöver värme                                                                                                    |  |  |  |  |
|             | - Manöver kyla                                                                                                    |  |  |  |  |
|             | 5.2.7 Övriga värden                                                                                                    |  |  |  |  |
|             | Meny / Driftstatus / Övriga värden                                                                                                    |  |  |  |  |
| Beskrivning | Indikering av aktuell status för övriga, generella värden.                                                                                     |  |  |  |  |
| Objekt      | - Serviceomkopplare HMI (Start/stopp knapp)                                                                                                    |  |  |  |  |
|             | - Nödstopp (från kommunikation)                                                                                                    |  |  |  |  |
|             | <ul> <li>AUX ingång med fördröjning (AUX timer)</li> </ul>                                                                                     |  |  |  |  |
|             | - AUX temperatur                                                                                                    |  |  |  |  |

- Rumsenhet temperatur
- Rumsenhet aktuell börvärdesförskjutning
- AUX ingång
- AUX larm

# 5.3 Tidinställning

 Generellt
 Visning och inställning av datum och tid samt tidstyrprogram om detta är valt.

 5.3.1
 Datum och tid

 Meny / Tidinställning

Visning och inställning av aktuellt datum (dd.mm.åååå) och tid (hh.mm.ss).

### 5.3.2 Tidstyrprogram

ACX36.xxx/ALG är från och med VVS6 utrustad med ett tidstyrprogram som innehåller ett veckoprogram med sex omkopplingtider för varje enskild veckodag, samt två kalendrar, med tio separata undantag, där den första kalendern är kopplad till en undantagstid för att styra enheten med en annan drifttid än i veckoprogrammet och den andra kalendern stoppar enheten.

Beroende på applikationstyp finns det olika driftlägen för tidstyrprogrammet.

| Zoner   | X      |
|---------|--------|
| Av      | Av     |
| Ekonomi | Steg 1 |
| Komfort | Steg 2 |
|         | Steg 3 |
|         | Steg 4 |

Beskrivning

Generellt

Kodinmatning

#### Veckoprogram

Beskrivning

#### Meny / Tidinställning / Tidstyprogram / Måndag - Söndag

Veckoprogrammet innehåller sex omkopplingstider för varje enskild dag samt möjlighet att kopiera Måndagens inställning till de övriga veckodagarna (Tisdag-Fredag). Ej använda omkopplingstider sätts till 24:60. Man kan med fördel börja varje dag med tiden 00:00 för att förenkla vid kommunikation till överordnat system, där man ofta kan se inställningarna grafiskt för varje dag.

Exempel

Exempel på en möjlig inställning av ett veckoprogram:

Måndag (Kopieras sen till Tisdag-Fredag)

| Omkoppling | Omkopplingstid | Driftsätt | Anmärkning      |
|------------|----------------|-----------|-----------------|
| T1         | 00:00          | Av        | Börja med 00:00 |
| T2         | 07:00          | Komf      | Komfortdrift    |
| Т3         | 17:00          | Ekon      | Ekonomidrift    |
| T4         | 20:00          | Av        | Avstängd        |
| T5         | 24:60          | Av        | Används Ej      |
| Т6         | 24:60          | Av        | Används Ej      |

Onsdag (Ändras efter kopiering)

| Omkoppling | Omkopplingstid | Driftsätt | Anmärkning      |
|------------|----------------|-----------|-----------------|
| T1         | 00:00          | Av        | Börja med 00:00 |
| T2         | 07:00          | Komf      |                 |
| Т3         | 21:00          | Av        |                 |
| T4         | 24:60          | Av        | Används Ej      |
| T5         | 24:60          | Av        | Används Ej      |
| T6         | 24:60          | Av        | Används Ej      |

Lördag och Söndag (Ställs in separat)

| Omkoppling | Omkopplingstid | Driftsätt | Anmärkning      |
|------------|----------------|-----------|-----------------|
| T1         | 00:00          | Av        | Börja med 00:00 |
| T2         | 11:00          | Komf      |                 |
| Т3         | 17:00          | Av        |                 |
| T4         | 24:60          | Av        | Används Ej      |
| T5         | 24:60          | Av        | Används Ej      |
| T6         | 24:60          | Av        | Används Ej      |

#### Anmärkning

Om drifttiden sträcker sig över midnatt så sätts ingen sluttid för det första dygnet och det andra dygnet börjar med 00:00 och samma driftsätt som det första dygnet

#### Kalender

Pos 1

Pos 2

Pos 2

|             | Meny / Tidinställnir                                                                             | ng / K         | alender /         |                                                    |  |  |
|-------------|--------------------------------------------------------------------------------------------------|----------------|-------------------|----------------------------------------------------|--|--|
| Beskrivning | Det finns två stycker                                                                            | n kale         | ndrar, Kal        | ender undantag och Kalender stopp, med tio         |  |  |
|             | stycken separata undantag till veckoprogrammet.                                                  |                |                   |                                                    |  |  |
|             | Kalender undantag ä                                                                              | är kop         | oplad mot e       | en undantagstid för att överstyra veckoprogrammets |  |  |
|             | inställda tider, Kalen                                                                           | nder s         | <i>topp</i> enbai | rt stoppar enheten och har även högst prioritet.   |  |  |
|             | l kalendrarna sätter man endast upp vilka dagar de skall vara aktiva, ej vad som skall<br>hända. |                |                   |                                                    |  |  |
|             | När Kalender undan                                                                               | <i>itag</i> är | r aktiv kom       | mer systemet att följa de tider som är inställda   |  |  |
|             | under Tid undantag,                                                                              | som            | ställs in på      | å samma sätt som veckoprogrammet med sex           |  |  |
|             | omkopplingstider, in                                                                             | ställda        | a tider gäll      | er för alla undantagsdagar inställda i kalendern.  |  |  |
|             | Om systemet skall fö                                                                             | ölja ol        | lika tider fö     | r olika dagar så måste tiden ändras där emellan.   |  |  |
|             | När Kalender stopp är aktiv kommer enheten att stoppas.                                          |                |                   |                                                    |  |  |
|             | Det finns tre olika alternativ för att välia dagar som kalendern skall vara aktiv. Datum         |                |                   |                                                    |  |  |
|             | Intervall samt Veckodag. Alternativen väljs separat för varje undantag och skall väljas          |                |                   |                                                    |  |  |
|             | efter att dagen/dagarna har valts. Det finns också möjlighet att använda sig av                  |                |                   |                                                    |  |  |
|             | asterisker (**) för att välja "alla" dagar, månader, år etc. Detta sker genom att sätta          |                |                   |                                                    |  |  |
|             | inställningen till 00.                                                                           |                |                   |                                                    |  |  |
|             | Datum:                                                                                           |                |                   |                                                    |  |  |
|             | Undantag vid endas                                                                               | t ett d        | latum.            |                                                    |  |  |
|             | Format: Ar.Månad.D                                                                               | Dag            |                   |                                                    |  |  |
| Exempel     | Ex. 07.04.25 (den 25 April 2007)                                                                 |                |                   |                                                    |  |  |
|             | Ex. 00.04.24 (den 25 April, alla år)                                                             |                |                   |                                                    |  |  |
|             | Intervall:                                                                                       |                |                   |                                                    |  |  |
|             | Undantag mellan två datum.                                                                       |                |                   |                                                    |  |  |
|             | Format: Ar.Mänad.Dag - Ar.Mänad.Dag                                                              |                |                   |                                                    |  |  |
|             | Veckodag:                                                                                        |                |                   |                                                    |  |  |
|             | Undantag vid en specifik veckodag i månaden.                                                     |                |                   |                                                    |  |  |
| _ ,         | Format: Vecka i mår                                                                              | naden          | n, Veckoda        | g, Månad                                           |  |  |
| Exempel     | Ex. 02,Mă,Mar (den andra Măndagen i Mars)                                                        |                |                   |                                                    |  |  |
|             | EX. UU, SO, DEC (alla Sondagar i December)                                                       |                |                   |                                                    |  |  |
|             | EX. 01,L0,00 ( den forsta lordagen varje manad)                                                  |                |                   |                                                    |  |  |
|             | НМІ                                                                                              | F              | Position          | Förklaring                                         |  |  |
|             | T1                                                                                               | F              | Pos 1             | Startdatum vid alternativ Intervall samt Datum     |  |  |

 Pos 3
 Pos 3
 Inställning för alternativ Veckodag

 Pos 4
 Pos 4
 Alternativ (Datum, Intervall, Veckodag)

 Inställda värden i positioner som inte används för det inställda alternativet har ingen

Slutdatum vid alternativ Intervall

Inställda värden i positioner som inte används för det inställda alternativet har ingen funktion.

# 5.3.3 Överstyrning av tidstyrprogrammet

|             | Meny / Tidinställning / Överstyrning                                                                                                    |  |  |
|-------------|----------------------------------------------------------------------------------------------------|--|--|
| Beskrivning | För att enkelt kunna stoppa, sätta enheten i drift eller styra enheten från ett överordnat<br>system kan tidprogrammet överstyras istället för att ändra i tidprogrammet.<br>Överstyrningen kvarstår till den sätts tillbaka till "Auto", då tidprogrammet tar över igen.                                                                                                    |  |  |
| Parametrar  | Överstyr manuellt                                                                                                    |  |  |
|             | Överstyrning av tidprogram, för att stoppa eller starta enheten i valt läge.<br>I autoläge styrs enheten att vara i drift enligt tidprogrammet, vid övriga lägen överstyrs<br>tidprogrammet till önskat läge. Yttre startsignal och Serviceomkopplare på HMI har<br>dock högre prioritet än manuell överstyrning.<br>BMS tidstyrprogram (Tidstyrning från överordnat system)                                                                    |  |  |
|             | Tidprogrammet kan överstyras via kommunikationsbus från ett överordnat system<br>(BMS). Denna parameter visar aktuellt läge om tidprogrammet är överstyrt från ett<br>överordnat system.<br>I autoläge styrs enheten att vara i drift enligt tidprogrammet, vid övriga lägen överstyrs<br>tidprogrammet till önskat läge. Manuell överstyrning, yttre startsignal och<br>Serviceomkopplare på HMI har dock högre prioritet än BMS överstyrning. |  |  |
| Anmärkning  | Vid kommunikationsavbrott kan parametern "BMS tidstyrprogram" återställas från<br>betjäningsenheten. För att återställa krävs ett högre lösenord. Kontakta leverantören.                                                                                                    |  |  |

# 5.4 Larmhistorik

|             | Meny / Larmhistorik                                                                                                    |  |
|-------------|----------------------------------------------------------------------------------------------------|--|
| Beskrivning | Indikering av de 15 senaste larmerna. Det gäller både aktiva och åtgärdade larm. Även tidpunkten för när larmet kom visas. Larmhistorik kan även nås direkt från larmlistan. |  |
| Parametrar  | Återställning av Larmhistorik                                                                                                    |  |
|             | Genom att ändra parameter "Nej" till "Ja" så töms hela listan på information.                                                                                                |  |
| Anmärkning  | För att se aktuell information så måste man lämna menyn för att sedan gå in igen.                                                                                            |  |
|             |                                                                                                    |  |

# 5.5 Lösenord

 Meny / Lösenord

 Beskrivning
 Funktioner för in- och utloggning samt möjlighet att ändra lösenord.

 Parametrar
 Logga in

 Inmatning av lösenord med 4 tecken. Tillträdet till de individuella menyerna är beroende av den valda kodordnivån. (Logga In finns även på första sidan)

 Logga ut

Lösenordet återställs, bakgrundsbelysningen stängs av.

#### Ändra lösenord

Ett användardefinierat lösenord kan inmatas. Det är möjligt att ändra den lösenordsnivå som är lägre än den som använts för tillträde till systemet. Detta betyder: Användare som har tillträde på nivå 3 kan ändra det användardefinierade kodordet på nivå 2.

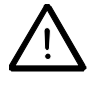

Det fabriksinställda lösenordet (1000) kan ändras om användaren av misstag har valt nivå 1 istället för nivå 2 (användardefinierade kodord). För ny aktivering av det förinställda kodordet måste regulatorn omstartas!

#### Aktuell nivå

Visar aktuell inloggad nivå.

# 5.6 Anläggningsinformation

 Meny / Anläggningsinfo

 Beskrivning
 Information om anläggningen där anläggningsspecifik information kan matas in. Vid inmatning så måste texten avslutas med ett utropstecken (!) för att den ska sparas.

 Anmärkning
 Använd ej ÅÄÖ då vissa system och produkter som skall kommunicera med regulat

Använd ej ÅÄÖ då vissa system och produkter som skall kommunicera med regulatorn inte hanterar de tecknen.

# 6 Beskrivning av konfigurationsnivån

Nivån Konfiguration visas först efter inloggning på nivå 1. Endast aktiva värden och menyer visas, beroende på konfiguration.

# 6.1 Grundinställningar

Generellt

#### Meny / Konfiguration / Grundinställningar

Grundinställningar för den aktuella applikationstypen. Samma inställningar som vid en driftsättning kan här ändras för annan funktion, dock kan man Ej ändra applikationstyp här. Detta görs under systeminställningar, se vidare i denna manual.

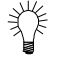

För att komma tillbaka till menyn måste man trycka *Returknappen* två gånger i snabb följd.

Se under avsnitt 4, Driftsättning, för mer information.

### Spara konfiguration

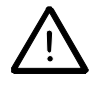

Efter omkonfiguration måste regulatorn omstartas för att aktivera nya typer av ingångar. Detta kan göras genom att sätta Parametern "Spara konfiguration", som finns på sista sidan i denna meny, till "Ja".

# 6.2 Givarinställningar

#### Meny / Konfiguration / Givarinställningar

Inställningar för givare såsom kalibrering av mätvärden, larmgränser och larmklass.

För att göra inställningar navigerar man till den aktuella raden och trycker "Enter", därefter får man möjlighet till att ändra inställningarna för det aktuella objektet.

Objekt

Generellt

#### Applikationstyp 1 Zon, 2 Zoner

- Utetemperatur (gemensam)
- Rumstemperatur
- Frånluftstemperatur
- Tilluftstemperatur
- Frysvaktstemperatur

#### Övriga, generella givare

- AUX temperatur
- Rumsenhet temperatur

#### 6.2.1 Generella inställningar

Meny / Konfiguration / Givarinställningar / "Objekt" Beskrivning Följande inställningar finns för respektive objekt. Parametrar Kalibrering av mätvärden Det finns en mängd olika faktorer som kan påverka en givarens mätvärde så att det blir inkorrekt. Om så är fallet kan mätvärdet korrigeras. Efter kalibrering visar respektive mätvärde den justerade temperaturen. **PT1** filter

> Med PT1 filtret kan ingången trögas upp så att ingången inte direkt följer det riktiga mätvärdet på en gång.

#### Larmklass och larmgräns

Varje givare kan ha en individuell larmgräns. Vid fel på givaren (kortslutning/avbrott) eller om mätvärdet passerar larmgränsen avges larm enligt vald larmklass.

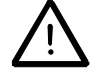

Varningsgränserna används Ej, men hög larmgräns kan Ej vara lägre än varningsgränsen och låg larmgräns kan Ej vara högre än varningsgränsen, därför måste man först ändra varningsgränsen innan larmgränsen kan ändras.

# 6.3 Larminställningar

Generellt Konfiguration och instäl

#### Meny / Konfiguration / Larminställningar

Konfiguration och inställningar av larm och larmgränser för att erhålla rätt funktion.

För att göra inställningar navigerar man till den aktuella raden och trycker "Enter", därefter får man möjlighet till att ändra inställningarna för det aktuella objektet.

Vissa applikationsspecifika inställningar finns under respektive objekt och beskrivs under separat avsnitt för den aktuella applikationstypen.

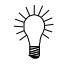

Se kapitel 3 för en generell beskrivning av larmhantering, skillnader mellan prioriteter samt en larmguide att följa vid larm.

Objekt

#### Applikationstyp 1 Zon, 2 Zoner

- Larm pump värme
- Larm överhettning
- Larm frysvakt
- Larm pump kyla
- Larm kyla
- Larm filtervakt
- Larm flödesvakt
- Larm temperaturavvikelse (Huvud och tilluftstemperatur)

#### Övriga, generella larm

- Larm AUX
- Larm rumsenhet

### 6.3.1 Generella inställningar

Meny / Konfiguration / Larminställningar / "Objekt"

Följande inställningar finns för respektive objekt.

Parametrar

Beskrivning

#### Kontaktfunktion

Val om en larmingång skall vara av typen slutande (NO) eller brytande (NC).

| + |  |
|---|--|

#### NO (Normally Open)

Kontakten är öppen i vilotillstånd och sluter vid larm. **NC (Normally Closed)** Kontakten är sluten i vilotillstånd och bryter vid larm.

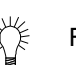

Fläktlarm samt Pumplarm kan istället för larmingång vara en återföringssignal genom att sätta kontaktfunktionen till NC.

| Parametrar  | Larmklass<br>Larm kan konfigureras att vara antingen A, B eller C larm, där A har högst prioritet och<br>C har lägst. Vid val av A-larm stoppas enheten när larmet aktiveras.           |  |  |
|-------------|----------------------------------------------------------------------------------------------------|--|--|
|             |                                                                                                    |  |  |
|             | Larmfördröjning                                                                                                    |  |  |
|             | Larmfördröjning använts för att fördröja det aktuella larmet från att det aktiveras till att larm utgår. Larm uppstart fördröjer larmet efter en uppstart av regulatorn.                |  |  |
|             | 6.3.2 Larminställningar för applikationstyp 1 Zon, 2 Zoner                                                                                                    |  |  |
|             | Meny / Konfiguration / Larminställningar / Zon X                                                                                                    |  |  |
| Generellt   | Specifika larminställningar vid val av applikationstyp 1 Zon eller 2 Zoner.<br>Vid val av 2 Zoner finns följande inställningar separat för respektive zon.                              |  |  |
|             | Frysvaktslarm (Utlösningstemperatur frysvakt)                                                                                                    |  |  |
| Beskrivning | Underskrider temperaturen inställd frysgräns avges A-larm som också stoppar enheten.                                                                                                    |  |  |
|             | Temperaturavvikelselarm                                                                                                    |  |  |
| Beskrivning | Om det aktuella ärvärdet avviker för mycket från börvärdet avges ett avvikelselarm.<br>Om kaskareglering används finns det avvikelse larm för både huvudgivaren och<br>tilluftsgivaren. |  |  |
| Parametrar  | Blockering av temperaturlarm                                                                                                    |  |  |
|             | Vid aktivering av denna parameter blockerar man bort temperaturlarmet vid en utetemperatur överstigande 15 ℃.                                                                           |  |  |
|             | Max avvikelse och larmfördröjning                                                                                                    |  |  |
|             | Inställning för max avvikelse av temperaturen, dvs. om temperaturen avviker mer från börvärdet än detta värde i längre tid än inställd fördröjning avges larm.                          |  |  |

# 6.4 Reglerinställningar

| Generellt   |   | <ul> <li>Regulatorn anpassas till reglerobjektet med följande parametrar: <ul> <li>Förstärkningsfaktor KP (överföringsbivärde KR)</li> <li>I-tid TN</li> <li>D-tid TD</li> </ul> </li> <li>Reglerverkan är valbar: P-, PI-, PD- eller PID.</li> <li>Sambandet mellan KP och P-band är följande: P-band = 100/KP</li> <li>Vid kylsekvens måste ett negativt KP sättas.</li> <li>Enhet: TN och TD i sekunder; (enheterna visas inte på HMI)</li> </ul> <li>6.4.1 Regulatorer</li> |
|-------------|---|----------------------------------------------------------------------------------------------------|
|             |   | Meny / Konfiguration / Reglerinställningar / "Objekt"                                                                                                    |
| Beskrivning |   | Regulatorinställningar enligt ovan för respektive regulator.                                                                                                    |
|             |   | För att göra inställningar navigerar man till den aktuella raden och trycker "Enter",<br>därefter får man möjlighet till att ändra inställningarna för det aktuella objektet.                                                                                                    |
|             | Ť | Under Status kan man direkt se aktuellt börvärde, aktuellt ärvärde, utsignal samt om regulatorn är aktiv.                                                                                                    |
| Objekt      |   | Applikationstyp 1 Zon, 2 Zoner                                                                                                    |

- Kaskadregulator
- KylregulatorVärmeregulator
- VärmeregulatorFrysvaktsregulator

# 6.5 Driftinställningar

| Generellt   | Inställningar för övriga applikationsspecifika funktioner. Varje applikationstyp beskrivs i separat avsnitt.                                                                                                    |  |  |
|-------------|----------------------------------------------------------------------------------------------------|--|--|
|             | 6.5.1 Driftinställningar för applikationstyp 1 Zon, 2 Zoner                                                                                                    |  |  |
|             | Meny / Konfiguration / Driftinställningar / Zon X                                                                                                    |  |  |
| Generellt   | Specifika larminställningar vid val av applikationstyp 1 Zon eller 2 Zoner.<br>Vid val av 2 Zoner finns följande inställningar separat för respektive zon.                                                                                                    |  |  |
|             | Kylreglering                                                                                                    |  |  |
| Beskrivning | Inställningar för att optimera kylfunktioner.                                                                                                    |  |  |
| Parametrar  | Utetemperatur blockering                                                                                                    |  |  |
|             | Kylsekvensen är blockerad vid lägre utetemperatur än inställt värde.                                                                                                    |  |  |
|             | Om utetemperaturgivare saknas tillåts alltid kyla.                                                                                                    |  |  |
|             | DX-kyla steg inställning                                                                                                    |  |  |
|             | Inställning när DX-kyla steg skall startas och stoppas.                                                                                                    |  |  |
|             | <ul> <li>"Mintid till" anger minsta tiden som steget är inkopplat innan det stegar upp eller ner.</li> <li>"Mintid från" anger minsta tiden innan ett steg kan inkopplas igen efter urkoppling.</li> <li>"Hysteres" anger hur många % under inkopplingsvärdet som stegat skall urkopplas.</li> <li>"Steg1/2)" anger inkopplingsvärde</li> </ul> |  |  |
|             | Värmereglering                                                                                                    |  |  |
| Beskrivning | Inställningar för att optimera värmefunktioner.                                                                                                    |  |  |
| Parametrar  | Mintemperatur luftvärmare (vatten) under drift                                                                                                    |  |  |
|             | Inställning av börvärde för att förhindra utlösning av frysvakten. Vid frysfara i värme-                                                                                                    |  |  |
|             | batteriet styr givare i vattenreturen ventilställdonet att öppna. Detta börvärde aktiveras                                                                                                    |  |  |
|             | då systemet är i drift.                                                                                                    |  |  |
|             | Varmhållning av luftvärmare (vatten) vid stopp                                                                                                    |  |  |
|             | Vid stoppat system regleras temperaturen i luftvärmaren till inställt varmhållnings-<br>börvärde för att förhindra frostbildning och underlätta uppstart av systemet.                                                                                                    |  |  |
|             | Elvärme start och stopp                                                                                                    |  |  |
|             | Inställning för vid vilken utsignal som elvärmemanöver skall in-/urkopplas.                                                                                                    |  |  |

# 6.6 Övriga inställningar

|             | Meny / Konfiguration / Övriga inställningar                                                                                                    |  |  |
|-------------|----------------------------------------------------------------------------------------------------|--|--|
| Generellt   | Inställningar för övriga generella funktioner.                                                                                                    |  |  |
|             | AUX Timer                                                                                                    |  |  |
| Beskrivning | En timer, trycknapp, omkopplare eller en närvarogivare etc kan anslutas till någon AUX ingång. Denna ingång används enbart för indikering men kan även skickas vidare via kommunikation för annan hantering.   |  |  |
| Parametrar  | Timer funktion                                                                                                    |  |  |
|             | Val av funktion vid aktivering av ingången då man använder pulsfunktion och inställd tid i regulatorn.                                                                                                    |  |  |
|             | Vid "Start" så förlängs tiden vid varje ny puls, detta val bör användas om exempel en närvarogivare används.                                                                                                   |  |  |
|             | Vid "Start/Stopp" så aktiveras timern vid den första pulsen och stoppar vid nästa<br>samtidigt som tiden återställs. Detta val används om man till exempel vill ha möjlighet<br>att avbryta en förlängd drift. |  |  |
|             | Timer tid                                                                                                    |  |  |
|             | Inställning av frånslagstiden vid pulsfunktion.                                                                                                    |  |  |
|             | När en tryckknapp används ställer man med denna parameter in önskad frånslagstidtid.<br>Om en timer (äggklocka) används skall denna parameter sättas till 0 eftersom tids-                                     |  |  |
|             | funktionen då finns i själva timern.                                                                                                    |  |  |

# 7 Beskrivning av systeminställningar

Menyn Systemparametrar visas först efter inloggning på nivå 3.

# 7.1 Val av språk

Meny / Systemparametrar / Språkval Parameter för att välja språk i handterminalen (HMI).

# 7.2 Kommunikation

### 7.2.1 LON konfiguration

Meny / Systemparametrar / Kommunikation / LON parametrar Inställningar för LON kommunikation. Används Ej i denna version.

Parametrar

Används Ej i denna version.

### 7.2.2 Modbus konfiguration

Meny / Systemparametrar / Kommunikation / Modbus parametrar Inställningar för Modbus kommunikation (RS485).

Parametrar

Slave adress Inställning av Modbus adress Baudrate Inställning av Baudrate (300-19200) Parity Inställning av paritet (none, even, odd) Stopbit Inställning av antal stoppbitar (1 eller 2) Omstart regulator Omstart av regulatorn för att läsa in ändringar.

# 7.2.3 KNX konfiguration

Meny / Systemparametrar / Kommunikation / KNX parametrar Inställningar för KNX/EIB kommunikation. Dessa inställningar behöver i normalfallet Ej ändras.

### 7.2.4 PPS2 konfiguration

#### Meny / Systemparametrar / Kommunikation / PPS2 parametrar

Inställningar för PPS2 kommunikation. Dessa inställningar behöver i normalfallet Ej ändras.

PPS2 kommunikationen aktiveras automatiskt vid val av en rumsenhet i den normala konfigurationen. Dock kan man här aktivera en rumsenhet som endast används som HMI och som Ej påverkar systemet.

### 7.2.5 Ingångar via kommunikation

Meny / Systemparametrar / Kommunikation / Ingångar via komm Alla ingångar kan konfigureras att komma från kommunikation.

För att konfigurera en ingång för detta så markerar man objektet i "Driftstatus" menyn och trycker "Enter", därefter kan man välja att överstyra objektet. För detta krävs ett högre lösenord, kontakta leverantören.

### 7.2.6 Kommunikationstest

Meny / Systemparametrar / Kommunikation / Kommunikation test Aktivering av kommunikationstest.

Parametrar

#### Kommunikationstest

Aktivering av kommunikations test som används för att övervaka om kommunikationen fungerar. Två varianter finns, Cykel och Puls. Vid Cykel så måste Saphiren erhålla en hög eller låg signal växelvis inom inställd tid.

Vid Puls så måste Saphiren erhålla en hög signal inom inställd tid, registret återställs till "noll" automatiskt efter varje hög signal.

Erhålls inte en signal inom inställt tid avges ett larm.

#### Kommunikationstest larm

Inställning av fördröjningstid samt larmklass

# 7.3 Sommar- / vintertid

|                     | Meny / S                                                                           | ystemparametrar / Sommar-/vintert        | id                     |                    |  |  |
|---------------------|------------------------------------------------------------------------------------|------------------------------------------|------------------------|--------------------|--|--|
| Beskrivning         | Med "Sommar-/vintertid" fastställs tidpunkten för respektive omkoppling. Standard- |                                          |                        |                    |  |  |
| -                   | inställnin                                                                         | gen följer centraleuropeisk tid.         |                        |                    |  |  |
|                     |                                                                                    |                                          |                        |                    |  |  |
| Parametrar          | <u>Tillstånc</u>                                                                   | I / Enabled                              |                        |                    |  |  |
|                     | Raden E                                                                            | nabled visar om sommar/vintertids fur    | nktionen är aktiverad  | l.                 |  |  |
|                     | <u>Aktivera</u>                                                                    | d / Activated                            |                        |                    |  |  |
|                     | Raden A                                                                            | ctivated visar om sommartiden är aktiv   | v.                     |                    |  |  |
|                     | <u>B-tid akt</u>                                                                   | iv / B-TimeActive                        |                        |                    |  |  |
|                     | Raden B                                                                            | -TimeActive visar om B-tiden är aktiv    | vid omkoppling till no | ormaltid.          |  |  |
|                     | <u>Omkopp</u>                                                                      | lingstid / Saving Hours                  |                        |                    |  |  |
|                     | Antal tim                                                                          | mar som adderas vid omkoppling till s    | ommartid och subtra    | aheras vid         |  |  |
|                     | omkoppli                                                                           | ng till vintertid.                       |                        |                    |  |  |
|                     | <u>Månad /</u>                                                                     | Month (Mth)                              |                        |                    |  |  |
|                     | Resp. ma                                                                           | ånad som definierar sommartidens sta     | art (S) och slut (E).  |                    |  |  |
|                     | Veckoda                                                                            | Veckodag / Weekday (Wday)                |                        |                    |  |  |
|                     | Veckodagen för omkopplingen.                                                       |                                          |                        |                    |  |  |
|                     | Offset (Ofs)                                                                       |                                          |                        |                    |  |  |
|                     | Tidpunkt för när veckodagen enligt ovan infaller i månaden, enligt tabell nedan.   |                                          |                        |                    |  |  |
|                     | 3 – Nästsista veckodagen i månaden                                                 |                                          |                        |                    |  |  |
|                     | 4 – Sista veckodagen i månaden                                                     |                                          |                        |                    |  |  |
|                     | 6 – Första veckodagen i månaden                                                    |                                          |                        |                    |  |  |
|                     | 7 – Andra veckodagen i månaden                                                     |                                          |                        |                    |  |  |
|                     | 8 – Tredje veckodagen i mănaden                                                    |                                          |                        |                    |  |  |
|                     | Omkopplingstid (Hou)                                                               |                                          |                        |                    |  |  |
|                     | Tid för or                                                                         | Tid för omkopplingen.                    |                        |                    |  |  |
|                     |                                                                                    |                                          |                        |                    |  |  |
| Indikering i HMI    | Enligt föl                                                                         | ande inställningslista:                  | I                      | 1                  |  |  |
|                     | Indike-                                                                            | Beskrivning                              | Inställnings-          | Standard-          |  |  |
|                     | ring                                                                               |                                          | område                 | värde <sup>1</sup> |  |  |
| Start sommartid (S) | Mth                                                                                | Månad för omkoppling till sommar-<br>tid | 0112                   | 03                 |  |  |
|                     | Wday                                                                               | Veckodag vid vilken omkoppling sker      | MoSo                   | So                 |  |  |
|                     | Ofs                                                                                | Veckodag i månaden enligt tabell         | 010                    | 4                  |  |  |
|                     | Hou                                                                                | Tid för omkoppling                       | 0.023.59               | 02                 |  |  |
| Slut sommartid (E)  | Mth                                                                                | Månad för omkoppling till vintertid      | 0112                   | 10                 |  |  |
|                     | Wday                                                                               | Veckodag vid vilken omkoppling sker      | MoSo                   | So                 |  |  |
|                     | Ofs                                                                                | Veckodag i månaden enligt tabell         | 010                    | 4                  |  |  |

Tid för omkoppling

Hou

0.0...23.59

03

# 7.4 Diagnos

|             | Meny / Systempara                                                                         | ametrar / Diagnos                     |  |  |
|-------------|-------------------------------------------------------------------------------------------|---------------------------------------|--|--|
| Beskrivning | Information för intern diagnostik m.m. Aktuell version för operativsystem och applikation |                                       |  |  |
| Ū           | samt applikationstyp                                                                      | o finns även under menyn BS version.  |  |  |
| Parametrar  | Överblick                                                                                 |                                       |  |  |
|             | OS-vers:                                                                                  | Anger version på operativsystemet     |  |  |
|             | Sernr:                                                                                    | Visar serienummer                     |  |  |
|             | Proc.Enhet:                                                                               | Typ av processenhet, exempelvis ACX36 |  |  |
|             | MSR fel                                                                                   | Antal fel i programloop               |  |  |
|             | MSR feltyp                                                                                | Typ av fel i programloop              |  |  |
|             | MSR uppstartad                                                                            | 1=Ja 0=Nej                            |  |  |
|             | <u>Looptider</u>                                                                          |                                       |  |  |
|             | Akt looptid                                                                               | Aktuell looptid                       |  |  |
|             | Med looptid                                                                               | Medel looptid                         |  |  |
|             | Min looptid                                                                               | Minsta looptid                        |  |  |
|             | Max looptid                                                                               | Högsta looptid                        |  |  |
|             | Återst. Looptid                                                                           | Nollställer alla looptidsvärden       |  |  |
|             | Anläggningsinfo                                                                           |                                       |  |  |
|             | Visar information om applikationsversion och placering                                    |                                       |  |  |
|             | Tilly                                                                                     | Anger tillverkerene nomn              |  |  |

| Tillv | Anger tillverkarens namn              |
|-------|---------------------------------------|
| Ver   | Anger version på applikation          |
| Тур   | Anger applikationstyp                 |
| Anl.  | Anger enhetens beteckning, t.ex. LA01 |
| Gata  | Anger enhetens adress.                |
| Stad  | Anger enhetens placeringsort .        |

#### Spara/återställ inställningar

Funktion för att spara och återställa inställningar.

| Återställ*<br>Igångkörning   | Återställning till sparade inställningar efter igångkörning**                                                 |
|------------------------------|----------------------------------------------------------------------------------------------------|
| Fabriksinst.                 | Återställning till fabriksinställda värden                                                                    |
| Konfiguration<br>Spara***    | Återställer regulatorn för en ny driftsättning och val av app.typ                                             |
| lgångkörning<br>Fabriksinst. | Spara inställda värden, utförs med fördel efter igångkörning<br>Spara inställda värden som fabriksinställning |

\* En omstart av regulatorn krävs efter en återställning (Meny/Systemparametrar)

\*\* Krävs att det först har utförts en sparning efter igångkörning

\*\*\* Regulator kommer att starta om automatiskt när man sparar

# 7.5 HMI Parameter

|             | Meny / Systemparametrar / HMI parametrar                                                                       |
|-------------|----------------------------------------------------------------------------------------------------|
| Beskrivning | Betjäningsenhetens funktioner kan styras via menyn "HMI-parameter".                                            |
|             | Grundinställda värden anges inom parantes.                                                                     |
| Parametrar  | <u>HMI ljus (10)</u>                                                                                           |
|             | Bakgrundsbelysningen ändras beroende på inmatat värde:                                                         |
|             | 0 = mörk / 31 = ljus (Rekommendation: 30)                                                                      |
|             | HMI kontrast (10)                                                                                              |
|             | Texten framhävs starkare eller svagare mot bakgrunden:                                                         |
|             | 0 = svag / 31 = stark (Rekommendation: 10)                                                                     |
|             | Antal kolumner                                                                                                 |
|             | Visar antalet kolumner som kan presenteras i teckenrutan.                                                      |
|             | (Inställning inte möjlig)                                                                                      |
|             | Vertikal/Horiz scroll                                                                                          |
|             | Visar antalet rader som kan rullas vertikalt/horizontellt.                                                     |
|             | (Inställning inte möjlig)                                                                                      |
|             | Ny sida (1)                                                                                                    |
|             | Parameter som anger om startsidan öppnas när HMI-återställningstiden har löpt ut.                              |
|             | 0 = Ingen återställning; aktuell sida och kodord kvarstår.                                                     |
|             | 1 = Återställning till startsidan, kodordet återställs och måste inmatas på nytt.                              |
|             | Meddelande tid (5)                                                                                             |
|             | 215 = Tid i sekunder för hur länge ett meddelande om felaktig inmatning kvarstår.                              |
|             | HMI återställ (10)                                                                                             |
|             | Visar i minuter hur länge behörigheten gäller efter den sista inmatningen.<br>360 = Minuter till återställning |
|             |                                                                                                    |

#### HMI auto fördr (10)

Värdeändringar aktualiseras genom att trycka inställningsknapparna +/- i inmatningsfunktionen. Om en av knapparna hålls intryckt, aktiveras Autorepeatfunktionen när den inmatade fördröjningstiden har löpt ut. 5...30 = Fördröjningstid i sekunder (Inställning påverkas ej i denna version)

#### HMI auto repetera (5)

Om Autorepeat-funktionen är aktiv ändras upplösningens tidsintervall enligt inmatat värde.

3...10 = Tidsintervall i sekunder för värdeändring

(Inställning påverkas ej i denna version)

#### <u>MSR Typ</u>

Visar aktuell konfiguration för att dölja/visa värden i HMI.

# 8 Kommunikationsmöjligheter

ACX36 kan fås med flera olika kommunikationsmöjligheter. Regulatorerna har därför olika slutsiffror i typbeteckningen för att de skall gå att skilja åt. Alla regulatorer har även Modbus.

- ACX36.000 Endast Modbus
  - ACX36.030 KNX kommunikation
- ACX36.040 LON kommunikation (Ej för denna applikation)

# 8.1 KNX

.

Beskrivning av KNX kommunikation återfinns i dokumentet CE2Y3226en.

# 8.2 LON

Beskrivning av LON kommunikation återfinns i dokumentet CE2Y3226en.

# 8.3 Modbus

Beskrivning av Modbus kommunikation återfinns i dokumentet CE2Y3226en.

# 9 Parameterlista

# 9.1 Översikt över betjäningsnivån

| <b>`</b>                 |                                                                                                    |                                            |           |                |       |
|--------------------------|----------------------------------------------------------------------------------------------------|--------------------------------------------|-----------|----------------|-------|
| n                        | tion                                                                                                    | de                                         | t         | lard-          | itt   |
| Para                     | Funka                                                                                                    | Områ                                       | Enhe      | Stanc<br>värde | Avsn  |
| Driftinformation         |                                                                                                    | -                                          |           |                |       |
| Akt.drift:               | Aktuellt driftläge                                                                                                    | Av/Ekonomi/Komfort/-/-/<br>Larm/Stopp/Hand | -         | _              | -     |
| Reglertyp:               | Aktuell typ av reglering                                                                                                    | Kaskad/Tilluft                             | _         | _              | _     |
| Akt.bv.värme             | Aktuellt värmebörvärde                                                                                                    | 0.0100.0                                   | C         | _              | _     |
| Akt.bv.kyla              | Aktuellt kylabörvärde                                                                                                    | 0.0100.0                                   | C         | _              | _     |
| Rumstemp                 | Rumstemperatur                                                                                                    | -50150.0                                   | C         | _              | _     |
| Frånluftstemp            | Frånluftstemperatur                                                                                                    | -50150.0                                   | Ĉ         | _              | _     |
| Tilluftstemp             | Tilluftstemperatur                                                                                                    | -50150.0                                   | Ĉ         |                | _     |
| Frysy temp               | Frysyaktstemperatur                                                                                                    | -50 150 0                                  | r<br>C    |                | _     |
| litetemp                 |                                                                                                    | -50 150.0                                  | ິ<br>ຕ    |                | _     |
| Kyla                     | I Itsignal kylbatteri                                                                                                    | 0 100                                      | %         |                |       |
| Värme                    | Utsignal värmebatteri                                                                                                    | 0100                                       | 70<br>0/2 |                | _     |
| Meny & Börvärden & Zon X | otsignal varmebatten                                                                                                    | 0100                                       | 70        |                | -     |
| Reglertyp:               | Aktuell typ av reglering                                                                                                    | Kaskad/Tilluft                             | _         | _              | 511   |
| Akt by värmo             | Aktuellt värmebärvärde                                                                                                    |                                            | Ŷ         |                | "     |
|                          | Aktuelit valmebolvarde                                                                                                    | 0.0100.0                                   | ŝ         |                | "     |
| Akt ärvärde              | Aktuellt ärvärde                                                                                                    | 0.0100.0                                   | r<br>v    |                | 19    |
| Meny & Börvärden & Zon X |                                                                                                    | 0.0100.0                                   | U         |                |       |
| Grundby ekon             | Rönvörde vörme ekonomi                                                                                                    | 0.0 100.0                                  | Ŷ         | 10.0           | 511   |
| Grundby komf             | Börvärde värme komfort                                                                                                    | 0.0 100.0                                  | r<br>r    | 21 0           | »     |
| Dz kyla komf             | Dödzon kyla komfort                                                                                                    | 0.0 100.0                                  | ບ<br>ຕ    | 20             | ,,    |
| Dz.kyla ekon             | Dödzon kyla ekonomi                                                                                                    | 0.0100.0                                   | с<br>С    | 6.0            | "     |
| Menv & Börvärden & Zon X | S Min Max tilluftstemp                                                                                                    |                                            |           | 0.0            |       |
| MinMaxbeg.               | Tvp av begränsing                                                                                                    | Fast/Glidande                              | _         | Fast           | 5.1.1 |
| Akt.bv.värme             | Aktuellt värmebörv tilluft                                                                                                    | 0.0100.0                                   | C         | _              | "     |
| Akt by kyla              | Aktuellt kylaböry tilluft                                                                                                    | 0.0 100.0                                  | r<br>C    |                | "     |
| Tilluftstemp             | Tilluftstemperatur                                                                                                    | -50 150.0                                  | r.        |                | "     |
| Max beg                  | Max tilluftstemperatur                                                                                                    | 0.0 100.0                                  | °C        | 25.0           | 13    |
| Min beg                  | Min tilluftstemperatur                                                                                                    | 0.0 100.0                                  | с<br>С    | 15.0           | "     |
| Delta maxbeg.            | Differenstemperatur för                                                                                                    | 0.020.0                                    | ĸ         | 4.0            | "     |
|                          | maxbeg vid glidande begr.                                                                                                    |                                            |           |                |       |
| Delta minbeg.            | Differenstemperatur för                                                                                                    | 0.020.0                                    | К         | 3.0            | "     |
|                          | minbeg vid glidande begr.                                                                                                    |                                            |           |                |       |
| Menv & Börvärden & Zon X | ✓ Ute kompensering                                                                                                    |                                            |           |                |       |
| Komp1 start              | Startpunkt                                                                                                    | -50.050.0                                  | C         | 25.0           | 5.1.1 |
|                          | sommarkompensering                                                                                                    |                                            |           |                |       |
| Komp1 slut               | Stoppunkt                                                                                                    | -50.050.0                                  | C         | 30.0           | 11    |
|                          | sommarkompensering                                                                                                    |                                            | •         |                |       |
| Komp1 delta              | Förskiutn                                                                                                    | -20.0 20.0                                 | r         | 0.0            | "     |
|                          | sommarkompensering                                                                                                    |                                            | -         |                |       |
| Komp2 start              | Startpunkt vinterkompensering                                                                                                    | -50.050.0                                  | C         | 5.0            | "     |
| Komp2 slut               | Stoppunkt vinterkompensering                                                                                                    | -50.050.0                                  | ĉ         | -20.0          | "     |
| Komp2 delta              | Förskjutn, vinterkompensering                                                                                                    | -20.020.0                                  | ĉ         | 0.0            | "     |
| Meny & Börvärden & Zon Y | Control to the second second seco |                                            | -         | ~.~            |       |
| Tilluft.komp             | Börykomp vid tilluftreg                                                                                                    | -10.0 10.0                                 | к         | -20            | 511   |
| 1 month on the           | Dorwtomp via unarreg.                                                                                                    | 10.010.0                                   | 13        | 2.0            | 0.1.1 |

| Parameter<br>-namn            | Funktion                       | Område                                     | Enhet  | Standard-<br>värde | Avsnitt |
|-------------------------------|--------------------------------|--------------------------------------------|--------|--------------------|---------|
| Omk.temp                      | Växling vid utetemperatur      | -50.0100.0                                 | C      | 14.0               | 99      |
| Omk.fördr.                    | Fördröjning innan växling sker | 0360                                       | m      | 30                 | "       |
| Meny 🕫 Driftstatus 🕫 Drift    |                                |                                            |        |                    |         |
| 1Zon och 2Zoner               |                                |                                            |        |                    |         |
| Akt.drift:                    | Aktuellt driftläge             | Av/Ekonomi/Komfort/-/-/<br>Larm/Stopp/Hand | _      | _                  | 5.2.1   |
| Driftomk.                     | Driftomkopplare                | Auto/Av/Ekon/Komf                          | _      | Auto               | "       |
| Meny 🕫 Driftstatus 🕫 Ingång   | gar digitala                   |                                            |        |                    |         |
| 1Zon och 2Zoner               |                                |                                            |        |                    |         |
| Pump värme                    | Status DI pump värme           | Från/Till                                  | _      | _                  | 5.2.2   |
| Överh.skydd                   | Status DI överhettningsskydd   | Från/Till                                  | _      | _                  | "       |
| Kyla                          | Status DI kyla                 | Från/Till                                  | _      | _                  | "       |
| Filtervakt                    | Status DI filtervakt           | Från/Till                                  | _      | _                  | "       |
| Flödesvakt                    | Status DI flödesvakt           | Från/Till                                  | _      | _                  | "       |
| Startsignal                   | Status DI vttre startsignal    | Från/Till                                  | _      | _                  | "       |
| Menv 🕫 Driftstatus 🕫 Ingån    | gar mätvärden                  |                                            |        |                    |         |
| Utetemp                       | Utetemperatur                  | -50150.0                                   | C      | <u> </u>           | 5.2.3   |
| 1Zon och 2Zoner               |                                |                                            | •      |                    | 0.2.10  |
| Rumstemp                      | Rumstemperatur                 | -50 150 0                                  | r      | _                  | "       |
| Frånluftstemp                 | Frånluftstemperatur            | -50 150.0                                  | ິ<br>ຕ |                    | "       |
| Tilluftstemp                  | Tilluftstemperatur             | -50 150.0                                  | ິ<br>ຕ |                    | "       |
| Frysy temp                    | Frysyaktstemperatur            | -50 150.0                                  | ິ<br>ຕ |                    | "       |
| Meny 🕫 Driftstatus 🖨 Utgån    | gar digitala                   | 00100.0                                    | U      |                    |         |
| 17on och 27oner               |                                |                                            |        |                    |         |
|                               | Cirkulationspump värme         | Från/Till / (Hand/Auto)                    |        | _                  | 524     |
| Flyärme                       | Manöver elvärme                | Från/Till / (Hand/Auto)                    |        | _                  | "       |
| Pump kyla                     |                                | Från/Till / (Hand/Auto)                    | _      |                    | "       |
| DX stea                       | DX-kyla steg                   | Från/Stea1/Stea2                           | _      |                    | "       |
| DA steg                       | DA-kyla sleg                   | (Hand/Auto)                                |        |                    |         |
| Meny 🕫 Driftstatus 🕫 Utgån    | gar styrsignal                 |                                            |        |                    |         |
| 1Zon och 2Zoner               |                                |                                            |        |                    |         |
| Värme                         | Utsignal värme                 | 0100 / (Hand/Auto)                         | %      | -                  | 5.2.5   |
| Kyla                          | Utsignal kyla                  | 0100 / (Hand/Auto)                         | %      | -                  | "       |
| Meny 🕫 Driftstatus 🕫 Drifttio | dsmätare                       |                                            |        |                    |         |
| 1Zon och 2Zoner               |                                |                                            |        |                    |         |
| Driftt. Värme                 | Drifttidsmätare manöver värme  | 0 xxxx                                     | h      | -                  | 5.2.6   |
| Driftt. Kyla                  | Drifttidsmätare manöver kyla   | 0 xxxx                                     | h      | -                  | "       |
| Meny 🕫 Driftstatus 🕫 Ovriga   | a värden                       |                                            |        |                    |         |
| Serviceomk.                   | Serviceomkopplare HMI          | Auto/Stopp                                 | -      | Auto               | 5.2.7   |
| Nödstopp                      | Nödstopp via kommunikation     | Normal/Stopp                               | -      | -                  | "       |
| AUX timer                     | AUX timer status               | Från/Till                                  | -      | -                  | "       |
| AUX temp                      | AUX temperatur                 | -50150.0                                   | C      | -                  | "       |
| Rumsenh.temp                  | Rumsenhet temperatur           | -50150.0                                   | C      | -                  | "       |
| Rumsenhet                     | Börvärdesförskjutning          | -3.03.0                                    | K      | -                  | "       |
| AUX ingång                    | Status DI AUX ingång           | Från/Till                                  | -      | -                  | "       |
| AUX larm                      | Status DI AUC larmingång       | Från/Till                                  | -      | -                  | "       |
|                               |                                |                                            |        |                    |         |
| Meny 🕫 Tidinställning         |                                |                                            |        |                    |         |
| 01.01.2006 12:00:00           | Sätta/visa aktuell tid         | Dag.Mån.År<br>Tim:Min:Sola                 | _      | _                  | 5.3.1   |
| Meny & Tidinetällning & Tid   | styrnrogram 🖒 Måndag-Sönd      |                                            |        |                    |         |
|                               | istyrprogram -> wanuay-30/10   | ay                                         |        |                    |         |

54/62

| ter                        | 2                                                                       |                                                                                       |          | -b               |         |
|----------------------------|-------------------------------------------------------------------------|---------------------------------------------------------------------------------------|----------|------------------|---------|
| Paramei<br>-namn           | Funktio                                                                 | Område                                                                                | Enhet    | Standar<br>värde | Avsnitt |
| Akt. Tidkanal:             | Aktuellt läge för tidprogram                                            | Av/St1/St2                                                                            |          | _                | 5.3.2   |
| Måndag T1-T6               | Kopplingspunkt 1 Tid:<br>Driftsätt:                                     | 00:0024:00<br>Av/Ekon/Komf                                                            |          | -                | "       |
| Tisdag T1-T6Söndag         | 33                                                                      | 33                                                                                    |          |                  | "       |
| Meny 🕫 Tidinställning 🕫 Ka | lender                                                                  |                                                                                       |          |                  |         |
| Tid Undantag T1-T6         | Kopplingspunkt 1 Tid:<br>Driftsätt:                                     | 00:0024:00<br>Av/Ekon/Komf                                                            |          | -                | 5.3.2   |
| Kal.Undantag T1-T5, T6-T10 | Kopplingspunkt 1 Startdatum:<br>Stoppdatum:<br>Veckodag:<br>Alternativ: | åå.mm.dd<br>åå.mm.dd<br>vecka,veckodag,månad<br>Ej Aktiv/Datum/Intervall/<br>Veckodag | -        | -                | 33      |
| Kal.Stopp T1-T5, T6-T10    | Kopplingspunkt 1 Startdatum:<br>Stoppdatum:<br>Veckodag:<br>Alternativ: | åå.mm.dd<br>åå.mm.dd<br>vecka,veckodag,månad<br>Ej Aktiv/Datum/Intervall/<br>Veckodag | _        | _                | 33      |
| Meny 🕫 Tidinställning 🕫 Öv | erstyrning                                                              |                                                                                       |          |                  |         |
| Överstyr manuellt          | Överstyrning av tidprogram                                              | Auto/ Av/Ekon/Komf                                                                    | _        | Auto             | 5.3.3   |
| BMS tidstyrprogram         | Överstyrning av tidprogram<br>från överordnat system                    | Auto/ Av/Ekon/Komf                                                                    | -        | Auto             | "       |
| Meny 🕫 Larmhistorik        |                                                                         |                                                                                       |          |                  |         |
| Återst                     | Återställning av larmhistorik                                           | Nej/Ja                                                                                |          |                  | 5.4     |
| Meny <i>⊄</i> >Lösenord    |                                                                         |                                                                                       |          |                  |         |
| Logga In                   | Inloggning                                                              | -                                                                                     | _        | _                | 5.5     |
| Logga Ut                   | Utloggning                                                              | -                                                                                     | _        |                  | "       |
| Ändra Lösenord             | Ändring av lösenord                                                     | -                                                                                     |          |                  | "       |
| Aktuell nivå:              | Aktuell inloggningsnivå                                                 | -                                                                                     |          |                  | "       |
| Meny 🕫 Anläggningsinfo     |                                                                         |                                                                                       |          |                  |         |
| Anl.                       | Namn på anläggning                                                      | A-Z, a-z, 0-9,?!                                                                      | <b></b>  |                  | 5.6     |
| Gata                       | Placering av anläggning                                                 | A-Z, a-z, 0-9,?!                                                                      | <b>—</b> | <b>_</b>         | "       |
| Stad                       | Adress för anläggning                                                   | A-Z, a-z, 0-9,?!                                                                      | -        |                  | "       |

Beroende på typ av applikation och aktuell konfiguration så används inte vissa parametrar/menyer och därmed visas de inte i HMI.

# 9.2 Översikt över konfigurationsnivån

| neter-                      | tion                                          | ge                                                    | Ť      | dard-   | itt          |
|-----------------------------|-----------------------------------------------|-------------------------------------------------------|--------|---------|--------------|
| Paral<br>namr               | yun <mark>-</mark>                            | Dmrå                                                  | Enhe   | Stanc   | Avsn         |
| H S<br>Meny & Konfiguration | C Grundinställningar (Driftsättning           | )                                                     |        | 0 3     | •            |
|                             | Val av applikationstvp                        | //äli/17an/27anar                                     |        |         | 1 1          |
|                             |                                               |                                                       | _      |         | 4.1.2        |
| 1Zon och 2Zoner             |                                               |                                                       |        |         |              |
| Värme sekvens               | Typ av luftvärmare                            | Ingen/Vatten/<br>Vatten frysvakt/Elbatteri            | -      | Ingen   | 4.2<br>4 2 1 |
| Kyl sekvens                 | Typ av kyla                                   | Ingen/Vatten/DX-1steg/<br>DX-2steg                    |        | Ingen   | "            |
| Temperaturreglering         | Typ av temperaturreglering                    | Tilluft/Rum/Frånluft/<br>Tilluft-Rum/Tilluft-Frånluft | _      | Tilluft | 33           |
| Rumsenhet                   | Aktivera rumsenhet                            | Nej/Ja                                                | —      | Nej     | "            |
| AUX ingång                  | Funktion för Zon AUX ingång                   | Ingen/Startsignal/Filtervakt<br>/AUX ingång/AUX larm  | -      | Ingen   | "            |
| Zon enhet                   | Val av zonenhet(er)                           | 1/2                                                   | _      | 1       | 4.2.2        |
|                             |                                               |                                                       |        |         |              |
| Övriga, generella           |                                               |                                                       |        |         |              |
| Tidstyrprogram              | Aktivera tidstyrprogram                       | Nej/Ja                                                | _      | Nej     | 4.3          |
| Utegivare                   | Aktivera utegivare samt anslutning            | Nei/Kommunikation/Ja                                  | _      | Komm    | "            |
| AUX givare                  | Aktivera AUX temperatur ingång                | Nei/Ja                                                | _      | Nei     | "            |
| AUX ingång                  | Aktivera AUX ingång                           | Nei/Ja                                                | _      | Nei     | "            |
| AUX larm                    | Aktivera AUX larm ingång                      | Nei/Ja                                                | _      | Nei     | "            |
| HMI start-stopp             | Aktivera HMI knappen för auto/stop            | Nei/Ja                                                | _      | Nei     | "            |
|                             |                                               |                                                       |        |         |              |
| Konfiguration               | Spara konfiguration samt omstart av regulator | Konfigurera/Klar                                      | _      | _       | 4.4          |
| Omstart regul.              | Omstart av regulator                          | Nej/Ja                                                | _      | _       | 6.1          |
| Meny & Konfiguration        | n 🕏 Givarinställningar                        |                                                       |        |         |              |
| Utetemp                     | Kallibrering                                  | -99.999.9                                             | К      | 0.0     | 6.2          |
|                             | PT1 filter                                    | 09999                                                 | s      | 0       |              |
|                             | Larmklass                                     | A/B/C                                                 | _      | в       |              |
|                             | Hög gräns/varning                             | -99.9999.9                                            | C      | 150.0   |              |
|                             | Låg gräns/varning                             | -99.9999.9                                            | C      | -50.0   |              |
| 1Zon och 2Zoner             |                                               |                                                       |        |         |              |
| Rumstemp                    | Kallibrering                                  | -99 9 99 9                                            | к      | 0.0     | "            |
|                             | PT1 filter                                    | 0- 9999                                               | s      | 0       |              |
|                             | Larmklass                                     | A/B/C                                                 | _      | B       |              |
|                             | Hög gräns/varning                             | -99.9999.9                                            | C      | 150.0   |              |
|                             | Låg gräns/varning                             | -99.9999.9                                            | с<br>С | -50.0   |              |
| Frånluftstemp               | Kallibrering                                  | -99 9 99 9                                            | ĸ      | 0.0     | "            |
|                             | PT1 filtor                                    | 0_ 0000                                               | e      | 0.0     |              |
|                             | Larmklass                                     | Δ/B/C                                                 | 3      | B       |              |
|                             | Hög gräns/varning                             |                                                       | ŝ      | 150.0   |              |
|                             | Låg gräns/varning                             | -99 9 999 9                                           | r<br>r | -50.0   |              |
|                             | Lay grans/varming                             | -33.3333.3                                            |        | -30.0   |              |

| ter-                 | 5                           |             |        | 4         |       |
|----------------------|-----------------------------|-------------|--------|-----------|-------|
| nei                  | l tion                      | de          | *      | lar       | itt   |
| m                    | nk                          | nrå         | he     | anc       | 'Sn   |
| Pa                   | Fu                          | ō           | Eu     | Sta<br>vä | Av    |
| Tilluftstemp         | Kallibrering                | -99.999.9   | К      | 0.0       | "     |
|                      | PT1 filter                  | 09999       | s      | 0         |       |
|                      | Larmklass                   | A/B/C       |        | A         |       |
|                      | Hög gräns/varning           | -99 9 999 9 | r      | 150.0     |       |
|                      | Låg gräns/varning           | -99 9 999 9 | ĉ      | -50.0     |       |
| Frvsv.temp           | Kallibrering                | -99 9 99 9  | ĸ      | 0.0       | "     |
|                      | PT1 filter                  | 0- 9999     | \$     | 0.0       |       |
|                      | l armklass                  | Δ/B/C       | 5      | Δ         |       |
|                      | Hög gräns/varning           |             | Ŷ      | 150.0     |       |
|                      |                             | -99.9999.9  | ŝ      | 50.0      |       |
| Övriga gaparalla     | Lag grans/varning           | -99.9999.9  | C      | -50.0     |       |
| ALIX town            | Ka liikaa siga s            | 00.0.00.0   |        | 0.0       | "     |
| AUX temp             | Kallibrering                | -99.999.9   | ĸ      | 0.0       |       |
|                      |                             | 09999       | S      | 0         |       |
|                      |                             |             | -      | В         |       |
|                      | Hog grans/varning           | -99.9999.9  | С<br>Э | 150.0     |       |
| -                    | Låg gräns/varning           | -99.9999.9  | C      | -50.0     |       |
| Rumsenh.temp         | Kallibrering                | -99.999.9   | K      | 0.0       |       |
|                      | PT1 filter                  | 09999       | S      | 0         |       |
|                      | Larmklass                   | A/B/C       | _      | В         |       |
|                      | Hög gräns/varning           | -99.9999.9  | C      | 150.0     |       |
|                      | Låg gräns/varning           | -99.9999.9  | C      | -50.0     |       |
| Meny & Konfiguration | 🕫 Larminställningar         |             |        |           |       |
| Larm AUX             | Kontakt                     | NO/NC       |        | NO        | 6.3   |
|                      | Larmklass                   | A/B/C       | _      | В         |       |
|                      | Fördröjning larm            | 09999       | s      | 0         |       |
|                      | Frördröjning uppstart       | 09999       | s      | 5         |       |
| Larm rumsenhet       | Kontakt                     | NO/NC       | _      | NO        | "     |
|                      | Larmklass                   | A/B/C       | _      | В         |       |
|                      | Fördröjning larm            | 09999       | s      | 0         |       |
|                      | Frördröining uppstart       | 09999       | s      | 5         |       |
| Meny & Konfiguration | ⇔ Larminställningar ⇔ Zon X |             |        |           |       |
| Larm pump värme      | Kontakt                     | NO/NC       | _      | NO        | 6.3   |
|                      | Larmklass                   | A/B/C       | _      | В         | 6.3.2 |
|                      | Fördröining larm            | 0 9999      | s      | 5         |       |
|                      | Frördröining uppstart       | 0 9999      | s      | 5         |       |
| Larm överhettning    | Kontakt                     | NO/NC       | _      | NO        | "     |
| g                    | l armklass                  | A/B/C       |        | Δ         |       |
|                      | Eardräining Jarm            |             | c      | 0         |       |
|                      | Frördröjning uppstart       | 0 0000      | 5<br>c | 5         |       |
| l arm frysvakt       | Kontokt                     | 0           | 3      | 5         | "     |
| Lanninyovakt         |                             |             |        | _         |       |
|                      | Lattliniass                 |             | _      | ~         |       |
|                      |                             | 09999       | S      | 0         |       |
| Ervov Jorm           |                             | 09999       | s<br>r | с<br>7 0  | ,,    |
| FiySV.idiffi         |                             | 0.0100.0    | U      | 7.U       | ,,    |
| ∟апп ритр куа        | Kontakt                     | NU/NC       | -      | NO        |       |
|                      | Larmklass                   | A/B/C       | -      | В         |       |
|                      | Fordröjning larm            | 09999       | S      | 1         |       |
|                      | Frördröjning uppstart       | 09999       | S      | 10        |       |

| Parameter-<br>namn                    | Funktion                           | Område     | Enhet  | Standard-<br>värde | Avsnitt |
|---------------------------------------|------------------------------------|------------|--------|--------------------|---------|
| Larm kyla                             | Kontakt                            | NO/NC      | -      | NO                 | "       |
|                                       | Larmklass                          | A/B/C      | _      | В                  |         |
|                                       | Fördröjning larm                   | 09999      | s      | 1                  |         |
|                                       | Frördröjning uppstart              | 09999      | s      | 10                 |         |
| Larm filtervakt                       | Kontakt                            | NO/NC      | _      | NO                 | "       |
|                                       | Larmklass                          | A/B/C      | _      | В                  |         |
|                                       | Fördröining larm                   | 09999      | s      | 5                  |         |
|                                       | Frördröining uppstart              | 09999      | S      | 5                  |         |
| Larm flödesvakt                       | Kontakt                            | NO/NC      | _      | NO                 | "       |
|                                       | Larmklass                          | A/B/C      | _      | Δ                  |         |
|                                       | Fördröining larm                   | 0 9999     | s      | 5                  |         |
|                                       | Frördröining uppstart              | 0 9999     | с<br>с | 120                |         |
| Huvudtemp avvikelse                   |                                    | 0          | 3      | 120                |         |
| Larm tempavvikelse                    | Kontakt                            |            |        |                    | "       |
|                                       |                                    |            | _      | —<br>Р             |         |
|                                       |                                    | A/B/C      | _      | D<br>4000          |         |
|                                       | Fordrojning larm                   | 09999      | S      | 1800               |         |
| l Itatama black                       | Prordrojning uppstart              | 09999      | S      | 60<br>No:          |         |
|                                       | Mov tempovilkolog                  |            | ~      | ivej               | ,,      |
|                                       |                                    | 0100       | U      | 10                 | ,,      |
| Larm fordr.                           | Fordrojning av larm tempavvikelse  | 0600       | m      | 30                 |         |
| Tilluttemp.avvikeise                  |                                    |            |        |                    |         |
| Larm tempavvikelse                    | Kontakt                            | -          | -      | -                  | "       |
|                                       | Larmklass                          | A/B/C      | -      | В                  |         |
|                                       | Fördröjning larm                   | 09999      | S      | 1800               |         |
|                                       | Frördröjning uppstart              | 09999      | S      | 60                 |         |
| Utetemp.block                         | Blockering tempavvik.larm sommar   | Nej/Ja     | -      | Nej                |         |
| Max avvikelse                         | Max tempavvikelse                  | 0100       | C      | 10                 | "       |
| Larm fördr.                           | Fördröjning av larm tempavvikelse  | 0600       | m      | 30                 | "       |
| Meny & Konfiguration                  | 🕫 Reglerinställningar              |            |        |                    |         |
| 1Zon och 2Zoner                       |                                    |            |        |                    |         |
| Kaskadregulator                       | För huvudregulator                 | KP         | -      | 1.0                | 6.4     |
|                                       |                                    | TN         |        | 600.0              |         |
| Kylregulator                          | För kylregulator                   | KP         | _      | -5.0               | "       |
|                                       |                                    | TN         |        | 300.0              |         |
|                                       |                                    | TD         |        | 0.0                |         |
| Värmeregulator                        | För värmeregulator                 | KP         | _      | 5.0                | "       |
|                                       |                                    | TN         |        | 120.0              |         |
|                                       |                                    | TD         |        | 0.0                |         |
| Frysvaktregulator                     | För frysvaktsregulator             | KP         | _      | 20.0               | "       |
|                                       |                                    | TN         |        | 0.0                |         |
|                                       |                                    | TD         |        | 0.0                |         |
| Meny 🕫 Konfiguration                  | 🗢 Driftinställningar 🗢 Zon X       |            |        |                    |         |
| Kylreglering                          |                                    |            |        |                    |         |
| Utet.block                            | Blockering av kylsekvens vid utet. | -50.0100.0 | C      | 12.0               | 6.5.1   |
| DX steg inst.                         | Mintid till                        | 09999      | s      | 10                 | "       |
| , , , , , , , , , , , , , , , , , , , | Mintid från                        | 09999      | s      | 60                 |         |
|                                       | Hysteres                           | 0 100      | %      | 0                  |         |
|                                       | Stea1                              | 0 100      | %      | 20                 |         |
|                                       | Ster2                              | 0 100      | %      | 20<br>60           |         |
|                                       |                                    | 0100       | /0     | 00                 |         |
| Värmerealering                        |                                    |            |        |                    |         |
| Frysy böry                            | Börvärde för min drifttemporatur   | 0.0 100.0  | Ŷ      | 12.0               | "       |
| 1 1939.0019.                          | Borvarue for min unittemperatur    | 0.0100.0   | U      | 12.0               |         |

| Parameter-<br>namn   | Funktion                         | Område           | Enhet | Standard-<br>värde | Avsnitt |
|----------------------|----------------------------------|------------------|-------|--------------------|---------|
| Frysv.varmh.         | Börvärde för varmhållning        | 0.0100.0         | C     | 20.0               | 99      |
| Elv.start            | Utignal för att aktivera elvärme | 0100             | %     | 5                  | "       |
| Elv.stopp            | Utignal för att stoppa elvärme   | 0100             | %     | 1                  | "       |
| Meny & Konfiguration | 🕏 Övriga inställningar           |                  |       |                    |         |
| AUX timer            |                                  |                  |       |                    |         |
| Timer funk.          | Funktion vid puls med timertid   | Start/StartStopp | _     | Start              | 6.6     |
| Timer tid            | Tid för styringång timer         | 024              | h     | 0                  | "       |
|                      |                                  |                  |       |                    |         |

Beroende på typ av applikation och aktuell konfiguration så används inte vissa parametrar/menyer och därmed visas de inte i HMI.

# Index

### A

| Anläggningsinformation | 40     |
|------------------------|--------|
| Anslutningsplintar     | 12     |
| Anslutningsschema      | 14     |
| Applikationstyp        | 23     |
| AUX givare             | 27     |
| AUX ingång             | 27     |
| AUX ingångar           | 27, 35 |
| AUX larm               | 27     |
| AUX Timer              | 47     |
| Avvikelselarm          | 44     |
|                        |        |

# В

| 17 |
|----|
| 39 |
| 51 |
| 29 |
|    |

# D

| Datum              | 36 |
|--------------------|----|
| Deplacerad vent    | 30 |
| Diagnos            | 51 |
| Driftinställningar | 46 |
| Driftomkopplare    | 33 |
| Driftstatus        | 33 |
| Driftsättning      | 23 |
| Drifttidsmätare    | 35 |

### Е

| Egenskaper6 |
|-------------|
|-------------|

# F

| Felhantering  | 15 |
|---------------|----|
| Frysvaktslarm | 44 |
| Förkortningar | 10 |
| Förpackning   | 9  |

### G

| Givarinställningar    | . •                                          | 41 |
|-----------------------|----------------------------------------------|----|
| Grundinställningar 23 | <i>,                                    </i> | 41 |

# н

| Hand-/Överstyrning    | 33     |
|-----------------------|--------|
| HMI Parametrar        | 52     |
| HMI Start/Stopp Knapp | 20, 27 |

#### I

| Ingångar digitala          | 33 |
|----------------------------|----|
| Ingångar via kommunikation | 49 |
| Inkopplingsanvisning       | 13 |

### κ

| Kalender 38                                 | 3 |
|---------------------------------------------|---|
| Kallibrering av givare 42                   | 2 |
| Kaskadreglering med glidande begränsning av |   |
| tillufttemperaturen 30                      | C |
| KNX konfiguration                           | З |
| Kodord 17                                   | 7 |
| Kommunikation                               | З |
| Kommunikationstest                          | 9 |
| Konfiguration                               | 1 |
| 1 Zon, 2 Zoner 24                           | 4 |
| Grundinställningar 23                       | 3 |
| Spara                                       | З |
| Övrigt27                                    | 7 |
| Konfigurationsnivå 17                       | 7 |
| Kontaktfunktion NO/NC                       | 3 |

### L

| —                      |        |
|------------------------|--------|
| Lagring                | 9      |
| Larm Knapp             | 20     |
| Larmfördröjning        | 44     |
| Larmguide              | 21     |
| Larmhantering          | 21     |
| Larmhistorik           | 40     |
| Larminställning givare | 42     |
| Larminställningar      | 43     |
| Larmklass              | 44     |
| Larmlista              | 20     |
| LON konfiguration      | 48     |
| Lösenord               | 17, 40 |

#### М

| Manöver                      | 34 |
|------------------------------|----|
| Menysystem                   | 17 |
| Menyträd                     | 18 |
| Miljöskydd                   | 9  |
| Min/Max tilluftstemperatur   | 29 |
| Modbus konfiguration         | 48 |
| Monteringsprocedur HMI       | 11 |
| Monteringsprocedur regulator | 11 |
| Mätvärden                    | 34 |
|                              |    |

### Ν

| Navigera | 19 |
|----------|----|
| Nödstopp | 35 |

### Ρ

| Parameterlista     | 54 |
|--------------------|----|
| PPS2 konfiguration | 49 |
| PT1 filter         | 42 |

# R

| Reglerinställningar | · 4 | 45 |
|---------------------|-----|----|
|---------------------|-----|----|

| Regulatorinställningar | 45     |
|------------------------|--------|
| Rumsenhet              | 25, 49 |
| Rumsenhet QAA88.3      | 7      |

# S

| Sommar- /vintertid    | 50     |
|-----------------------|--------|
| Spara konfiguration   |        |
| Språkval              | 23, 48 |
| Styrutgångar          | 34     |
| Systeminställningar   | 48     |
| Systemparameternivå   | 17     |
| Säkerhetsföreskrifter | 8      |

#### т

| Temperatur                         | 34     |
|------------------------------------|--------|
| Temperaturavvikelse                | 44     |
| Tid                                | 36     |
| Tidinställning                     | 36     |
| Tidstyrning från överordnat system | 39     |
| Tidstyrprogram                     | 27, 36 |
| Tilluft-Kaskad växling             | 32     |
| Transport                          | 9      |

# U

| Underhåll         | 9  |
|-------------------|----|
| Utegivare         | 27 |
| Utekompensering   | 31 |
| Utgångar digitala | 34 |
|                   |    |

#### V,W

| eckoprogram37 |
|---------------|
|---------------|

# Y

| Yttre komponenter | Yttre | komponenter | 7 |
|-------------------|-------|-------------|---|
|-------------------|-------|-------------|---|

# Z

| - |                                    |    |
|---|------------------------------------|----|
|   | AUX ingång                         | 26 |
|   | Börvärden                          | 29 |
|   | Driftinställningar                 | 46 |
|   | Grundinställningar                 | 24 |
|   | Kaskad+Tillufttemperaturreglering  | 25 |
|   | Kaskadreglering med begränsning av |    |
|   | tillufttemperatur                  | 25 |
|   | Kylreglering                       | 46 |
|   | Kylsekvens                         | 24 |
|   | Larminställningar                  | 44 |
|   | Reglerfunktion temperatur          | 25 |
|   | Rumsenhet                          | 25 |
|   | Tilluftstemperaturreglering        | 25 |
|   | Värmereglering                     | 46 |
|   | Värmesekvens                       | 24 |
|   | Övriga inställningar               | 26 |
|   |                                    |    |

# Ö

| •                              |    |
|--------------------------------|----|
| Översikt                       |    |
| Parametrar betjäningsnivån     | 54 |
| Parametrar konfigurationsnivån | 57 |
| Överstyrning av tidprogram     | 39 |
| Övriga börvärden               | 32 |
| Övriga inställningar           | 47 |
| Övriga värden                  | 35 |
|                                |    |

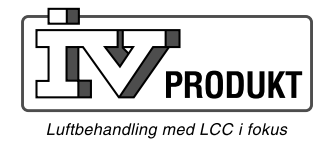

IV Produkt AB, Box 3103, 350 43 Växjö Tel: 0470-75 88 00 • Fax: 0470-75 88 76 info@ivprodukt.se • www.ivprodukt.se

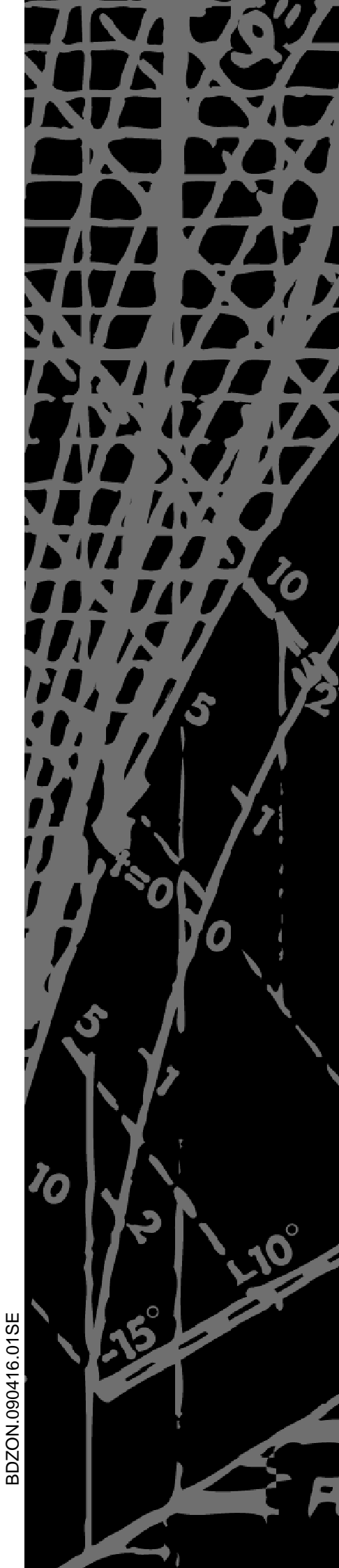